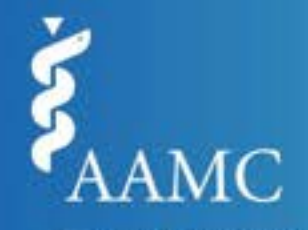

Electronic Residency Application Service®

# ERAS **FUTURE**

### Neuroendovascular Welcome Webinar

April 2, 2025

Association of American Medical Colleges

© AAMC. May not be reproduced without permission.

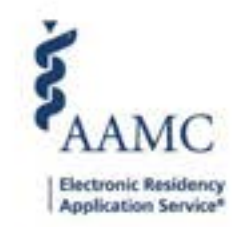

### About ERAS

The Electronic Residency Application Service® (ERAS®) program, developed by, with, and for the transition to residency community since 1996, helps 131 residency and fellowship specialties find their future workforce.

- July Fellowship Cycle 59 Specialties (3,911 programs)
- September Residency Cycle 54 Specialties (5,157 programs)
- December Fellowship Cycle 18 Specialties (1,018 programs)

As a specialty society participating in the ERAS program, we learn from your input to continuously improve our selection tools and research, while you access numerous AAMC programs and comprehensive data that support your recruitment and workforce development.

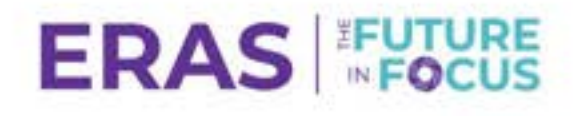

### **ERAS Process**

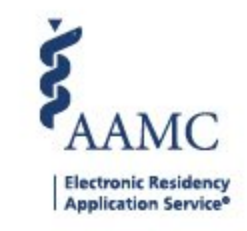

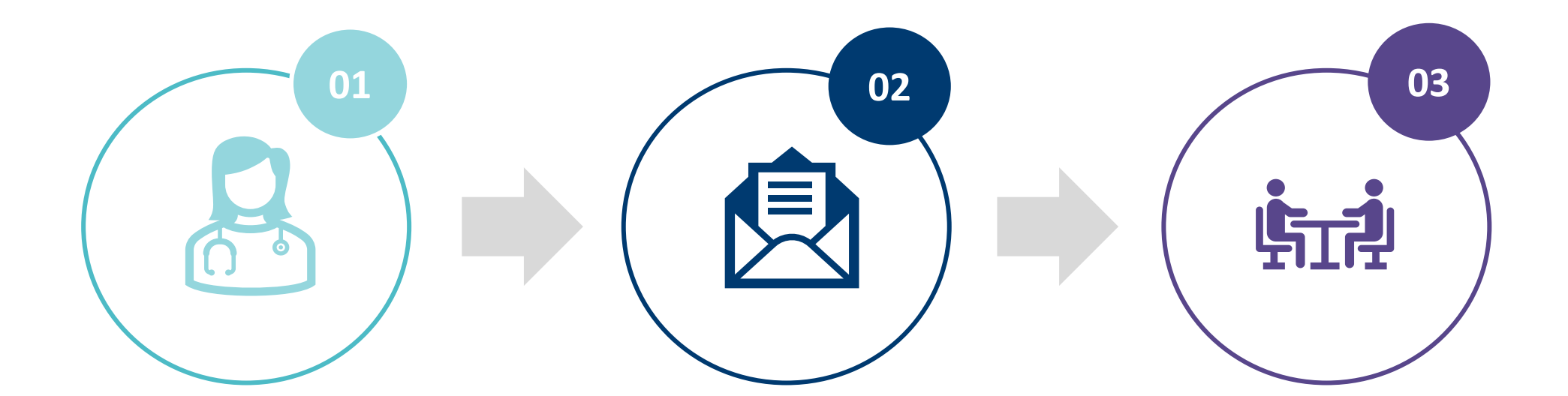

### WE DELIVER

your application and supporting documents to residency or fellowship programs chosen by applicant

### **PROGRAMS RECEIVE**

and review applications and other supporting documents

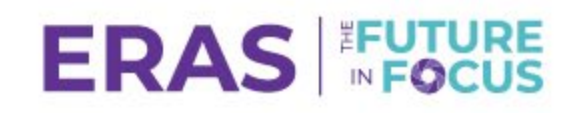

### YOU APPLY Learners apply to a residency or fellowship program using

MyERAS

#### © AAMC. May not be reproduced without permission.

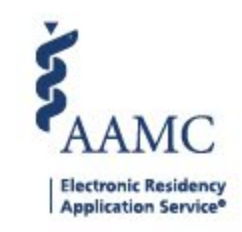

# Services Offered by ERAS

| MyERAS                                                                                                    | EPM                                                                                                    | PDWS                                                                                                    | LoRP                                                                                                    |
|----------------------------------------------------------------------------------------------------|----------------------------------------------------------------------------------------------------|----------------------------------------------------------------------------------------------------|----------------------------------------------------------------------------------------------------|
| For residency and fellowship<br>applicants (MD, DO, IMG) in<br>which learners complete their<br>applications, select programs,<br>assign supporting documents,<br>and submit their materials to<br>their selected programs. | For program contacts to<br>complete registration, update<br>participating statuses, update<br>contact information, and<br>update program listing<br>information. | For program contacts<br>(Directors, Coordinators,<br>Reviewers, Interviewers, etc) to<br>receive and review the<br>applications and supporting<br>documents. | For LoR Authors and uploaders<br>to submit letters in support of<br>applications submitted through<br>MyERAS. |

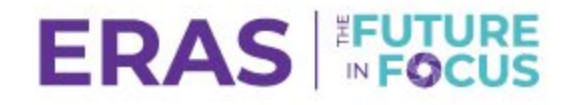

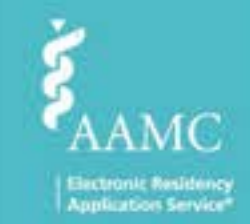

# **ERAS for Applicants**

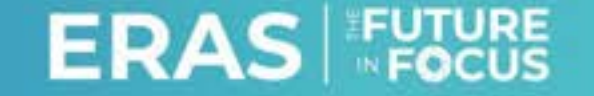

© AAMC. May not be reproduced without permission.

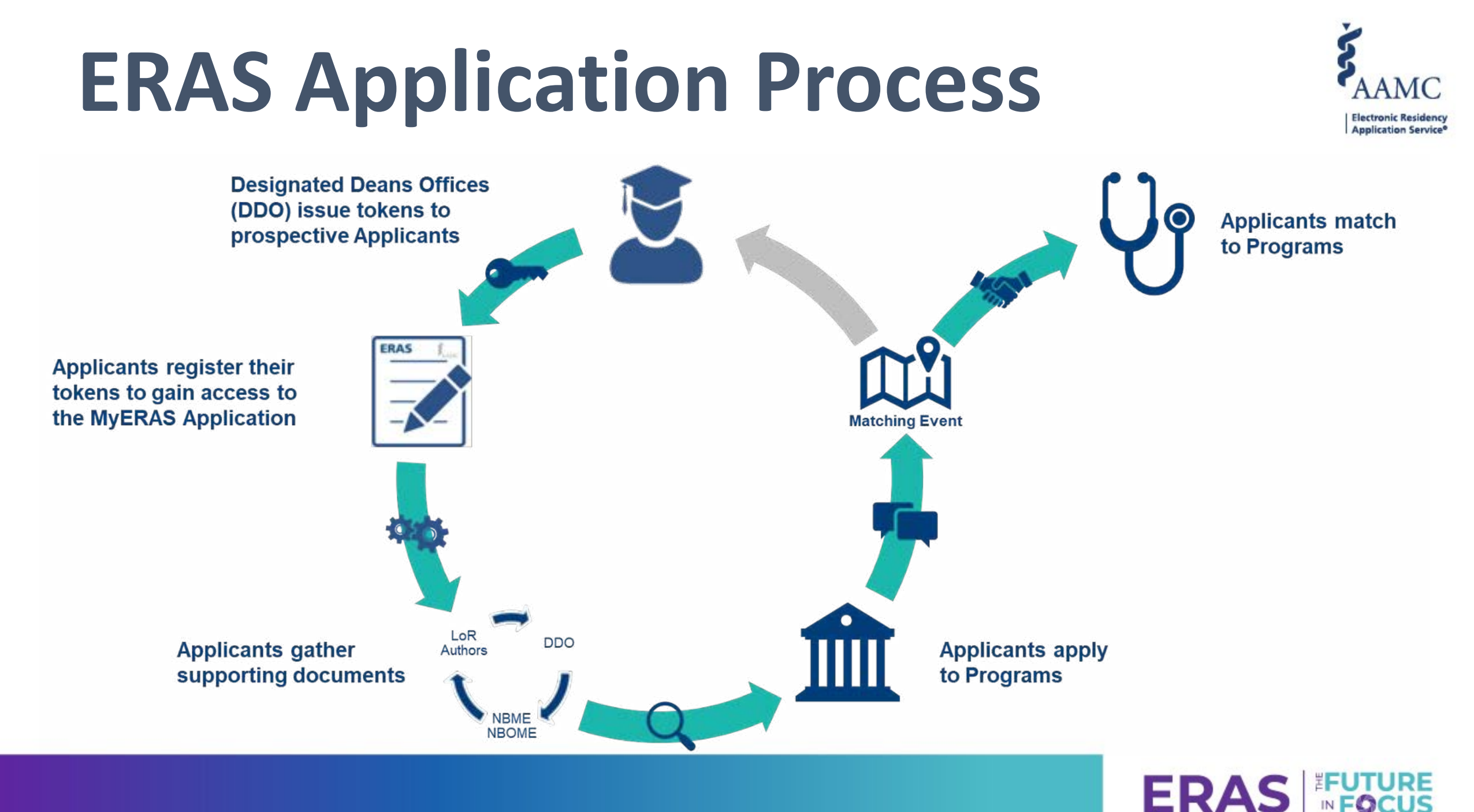

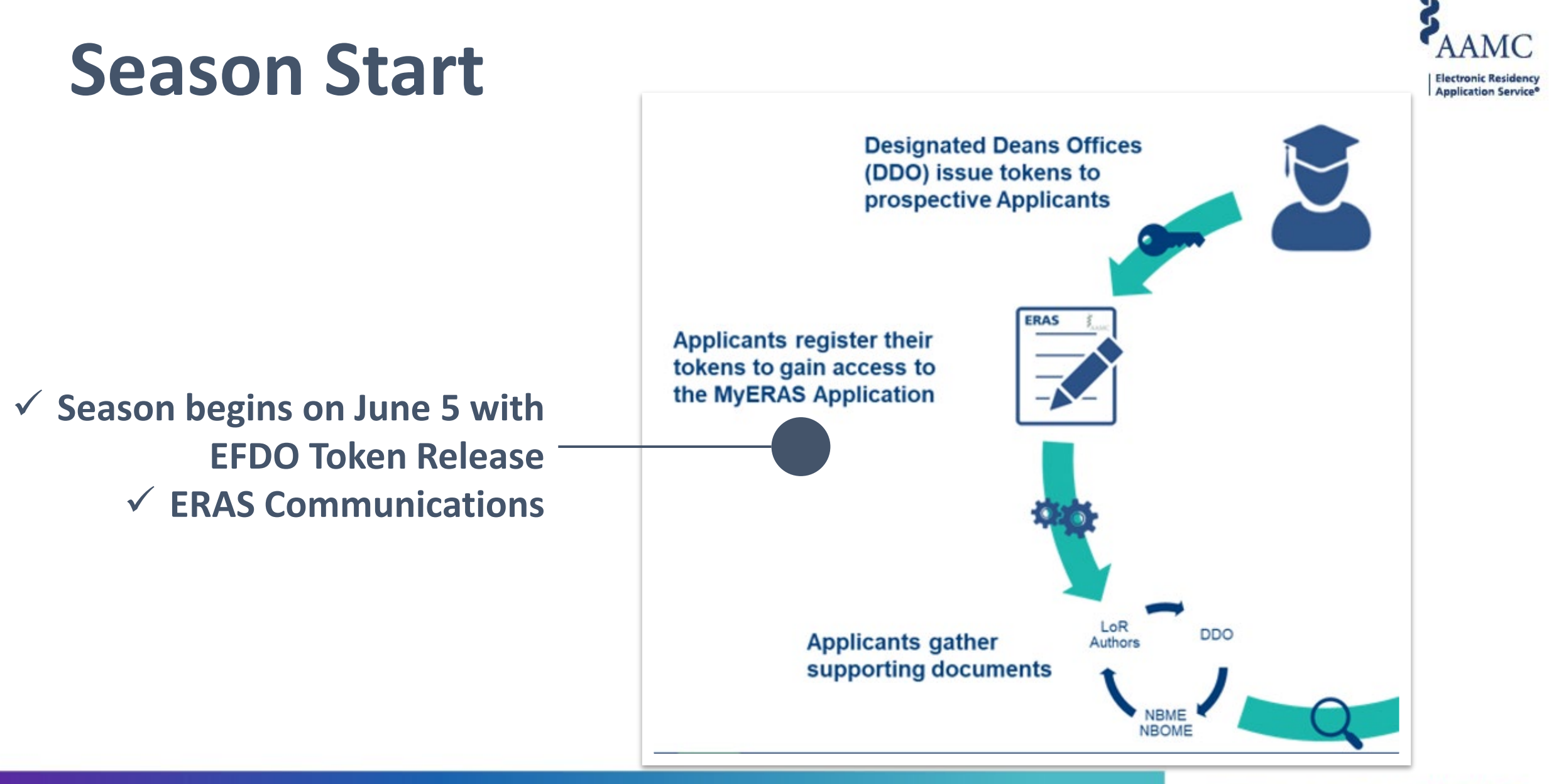

ERAS FOCUS

# Applicants submit their applications and supporting documents via MyERAS

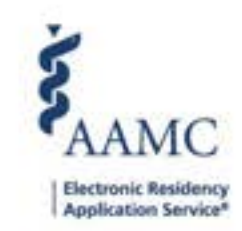

| <b>MyERAS</b> Application                                                                                                    | Standard<br>ERAS Documents                                                                                                    | Non-Standard<br>ERAS Documents                               |
|----------------------------------------------------------------------------------------------------|----------------------------------------------------------------------------------------------------|--------------------------------------------------------------|
| <ul> <li>Personal Information</li> <li>Biographic Information</li> <li>Education</li> <li>Experience</li> <li>Licensure</li> <li>Publication List</li> </ul> | <ul> <li>Personal Statement</li> <li>Medical School Transcript</li> <li>LoRs (Max 4 per Program)</li> <li>MSPE</li> <li>Photograph</li> <li>Board Scores</li> <li>ECFMG Certificate (IMGs)</li> </ul> | <ul> <li>Supplemental Forms</li> <li>Publications</li> </ul> |

Each program sets individual requirements for the ERAS documents that should be submitted with the MyERAS application

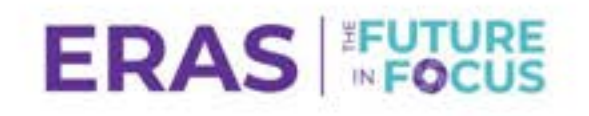

### **MyERAS Experiences**

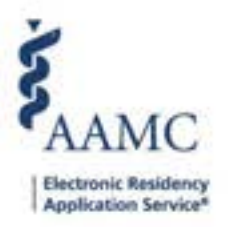

|                                                                                                    |                                                                                                    | ×<br>S<br>S<br>X                                                                                                    |
|----------------------------------------------------------------------------------------------------|----------------------------------------------------------------------------------------------------|----------------------------------------------------------------------------------------------------|
| Selected<br>Experiences<br>(up to 10)                                                                                                    | Meaningful<br>Experiences<br>(up to 3)                                                                                                    | Impactful Experience<br>(If Applicable)                                                                                                    |
| <ul> <li>Provide descriptive<br/>information</li> <li>As applicable, select<br/>experience type, primary<br/>focus area, and key<br/>characteristic</li> <li>Briefly describe activities,<br/>responsibilities, and context</li> </ul> | <ul> <li>From selected<br/>experiences, identify up<br/>to 3 meaningful.</li> <li>Write short essay<br/>reflecting on experience<br/>and explain <i>why</i> it was<br/>meaningful and <i>how</i> it<br/>influenced you</li> </ul> | <ul> <li>This question is intended for applicants who have overcome major challenges or obstacles.</li> <li>Family background</li> <li>Financial background</li> <li>Community setting</li> <li>Educational experiences</li> <li>Other general life circumstances</li> </ul> |

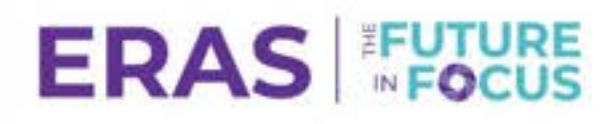

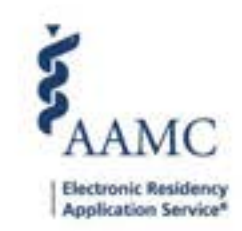

### **MyERAS Geographic Preferences**

| Geographic Preference<br>Divisions<br>(up to 3)                                                                                                    | Setting Preference                                                                                                    | Location Standardization                                                                                                    |
|----------------------------------------------------------------------------------------------------|----------------------------------------------------------------------------------------------------|----------------------------------------------------------------------------------------------------|
| <ul> <li>Select up to three geographic divisions; using US census divisions OR indicate no preference</li> <li>Short description to provide explanation for each</li> </ul> | <ul> <li>Indicate a degree of preference<br/>from urban to rural setting OR<br/>indicate no preference</li> <li>Short description to provide<br/>explanation</li> <li>Urban, urban/suburban,<br/>suburban, suburban/rural, rural</li> </ul> | Standard Collection of all location<br>information:Applies to:<br>• Addresses• Country• Hometown(s)• State• Experiences• City• Education• Postal Code• Training• Setting• Ether |

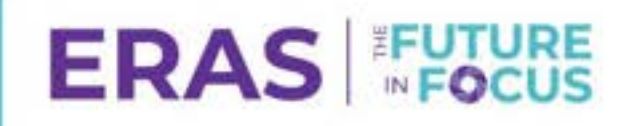

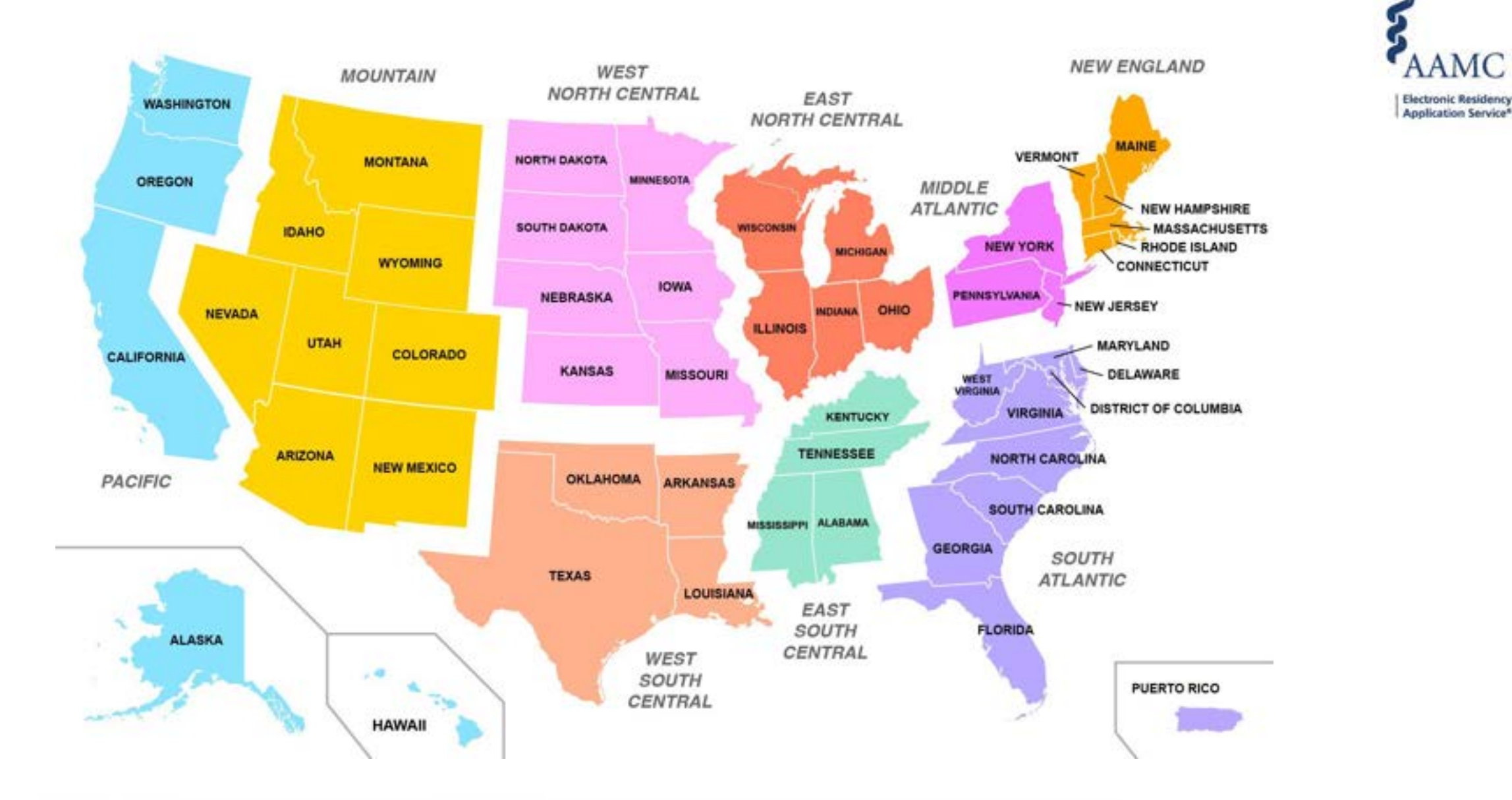

ERAS FUTURE

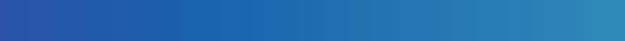

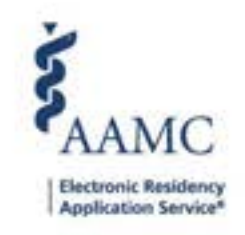

# How are geographic preferences shared with programs?

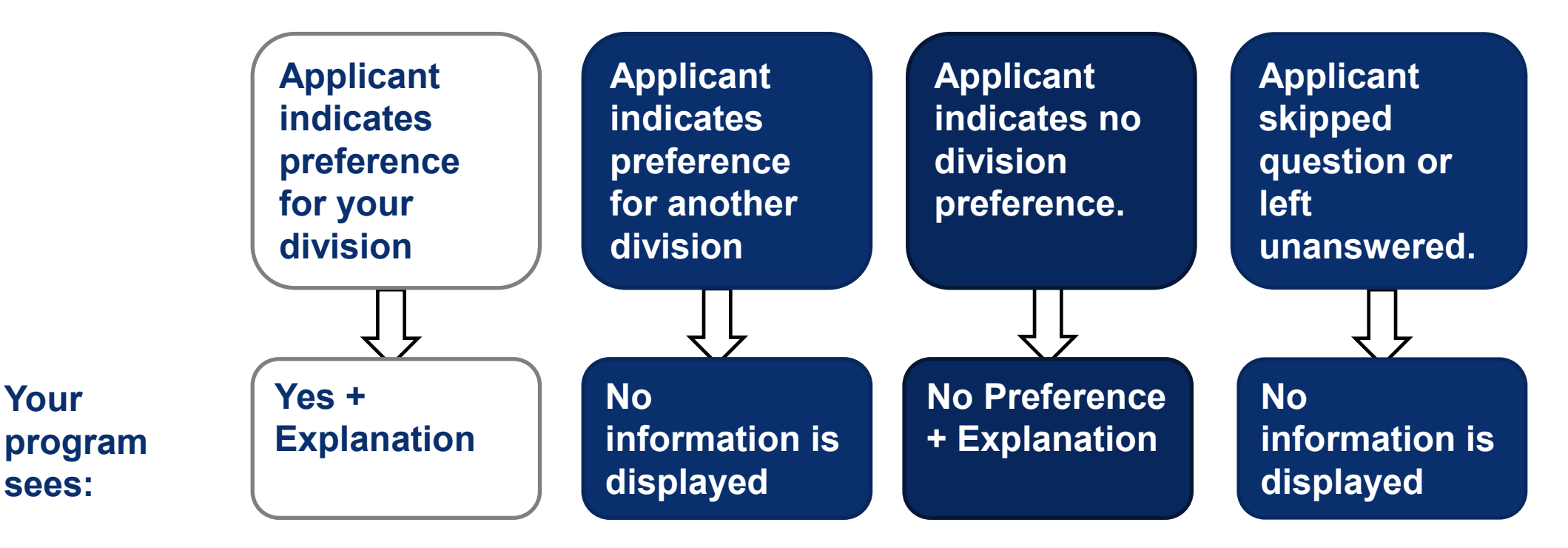

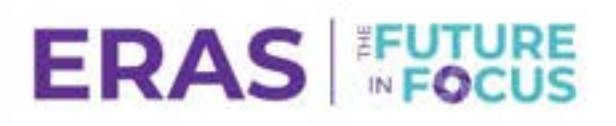

# **Applying to Programs**

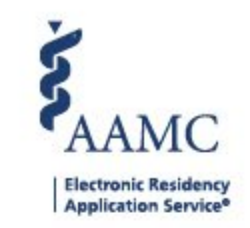

### December Cycle Fellowship Application Openings:

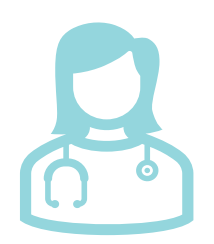

**Applicant opening – November 12** 

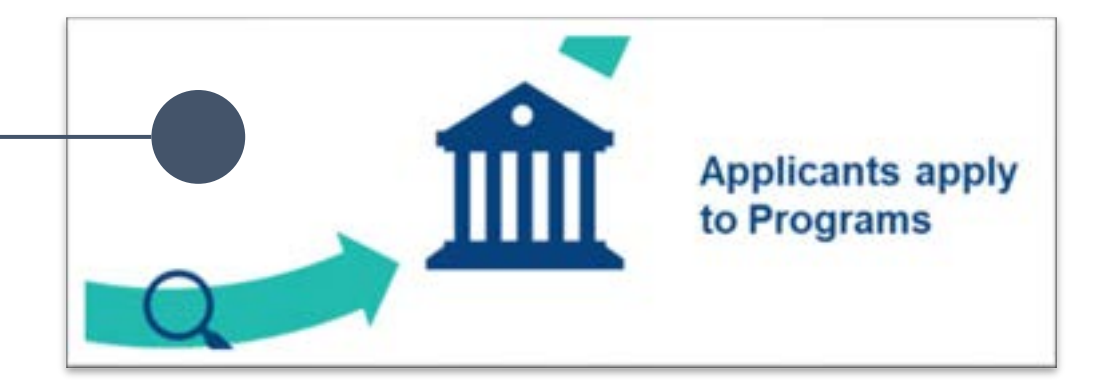

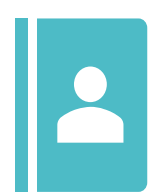

### **Program Opening – December 3**

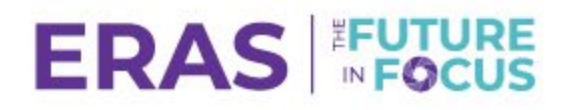

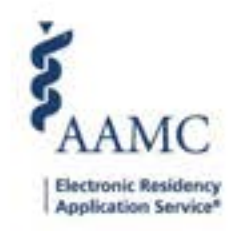

# **ERAS Fellowship Application Fees**

• ERAS Fellowship application fees are based on the number of programs applied to.

| Programs   | <b>Application Fees</b> |
|------------|-------------------------|
| Up to 10   | \$115                   |
| 11 - 20    | \$17 each               |
| 21 - 30    | \$20 each               |
| 31 or more | \$27 each               |

### Additional Fees:

- EFDO Fellowship Token: \$165\*
- USMLE Transcript: \$80\*
- COMLEX-USA Transcript: \$80\*

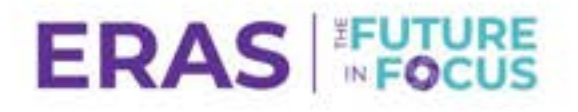

#### **Training Selection**

| Program Name:     | Albany Medical Center Program                                        |
|-------------------|----------------------------------------------------------------------|
|                   | Osteopathic Recognition                                              |
| Specialty:        | Internal Medicine                                                    |
| Address:          | March 2025 Release,                                                  |
|                   |                                                                      |
|                   | Albany, OH - 675434                                                  |
| Web Page:         | http://www.amc.odu                                                   |
|                   | To the URL does not work, please contact the Program, and not MyERAS |
| Social Media:     | fin                                                                  |
| Email:            |                                                                      |
| Phone:            |                                                                      |
| Program Director: |                                                                      |
| Accreditation ID: | 1403531248                                                           |
| Visa Sponsorship: | J-1                                                                  |
|                   |                                                                      |

Application Requirements

| or the upcoming 2025 residency application<br>nterview: | cycle, applications must include the following to be considered for |
|---------------------------------------------------------|---------------------------------------------------------------------|
| etters of Recommendation From your Specia               | ity: 23                                                             |
| lequired Away Rotations within Specialty:               | 22                                                                  |
| itandardized or Structured Letter of Evaluati           | on: Yes                                                             |
| Supplemental Information:                               | No                                                                  |
| otal Letters of Recommendation:                         | 1                                                                   |
| nterview Invitations will be Sent on:                   |                                                                     |
| Iniversal release date for my specialty:                |                                                                     |
| Vithin the following window:                            | between 07/2027 - 09/2040                                           |
|                                                         |                                                                     |

### Search Program Listings in MyERAS

- Programs will be listed under "Neuroendovascular" specialty.
- Specific guidance at the top and program details in additional information.

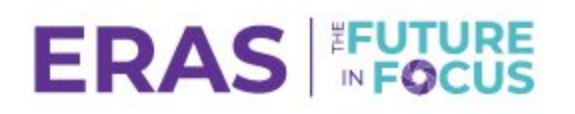

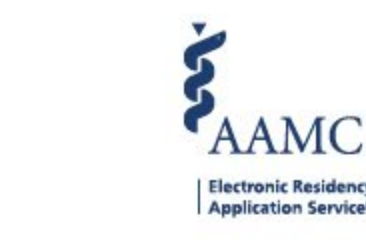

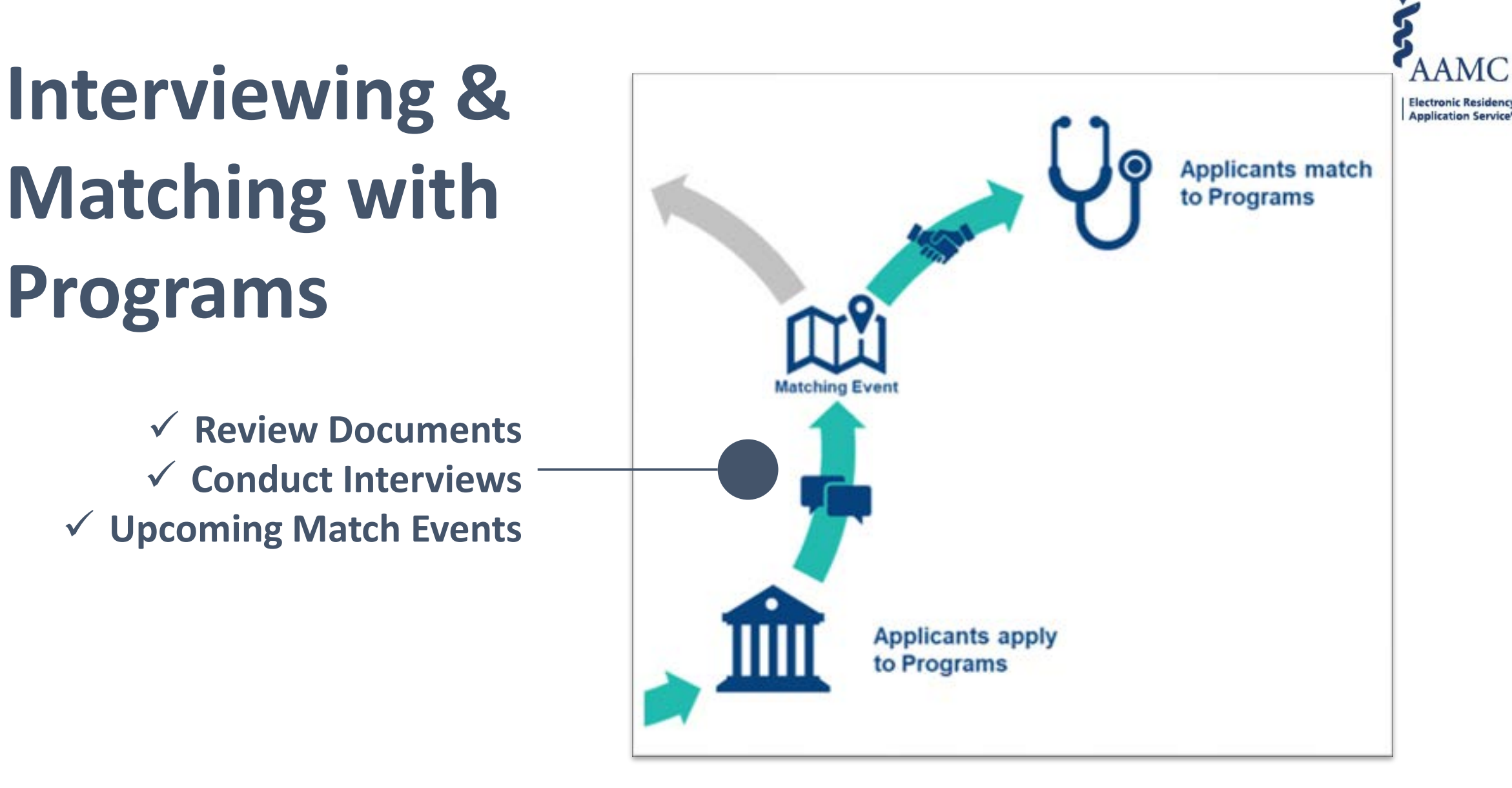

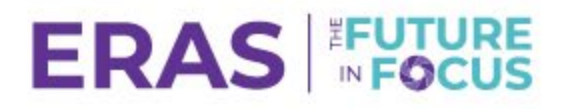

Electronic Residence

### **Thalamus Interview Scheduling for Applicants**

- All Thalamus products are entirely free to applicants. ullet
- Virtual, hybrid and in-person interviews. •
- Web + mobile versions to schedule anywhere at anytime. •
- ERAS integration enables early account access.

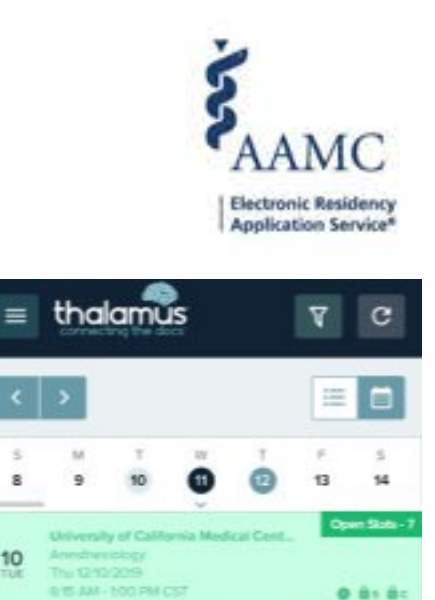

 Contin ..... Open Slots

0 81 80

Waltfished

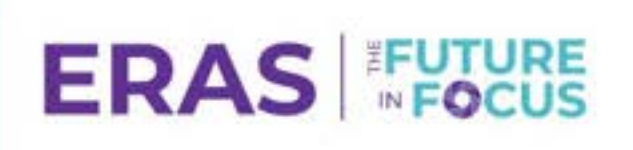

Scheduled

Pending

ilversity of Washington

10

10

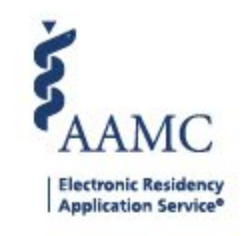

## **Resources for the Application Season**

#### **ERAS** Webpages

#### ERAS<sup>®</sup> Tools and Worksheets

Guides and worksheets to help residency applicants complete their

#### ERAS® Residency Applicants FAQ

FAQs will be updated throughout the ERAS" 2023 session (June 6, 2022-May 31

#### ERAS<sup>8</sup> 2024 Residency Timeline

Review a timeline for applying for residency positions using the ERAG<sup>®</sup> system

#### Fees for ERAS<sup>®</sup> Residency Applications

ERAS<sup>1</sup> application fees are based on the number of programs applied to per sp pay online using Visa, ManterCard, American Express, or Discover.

#### **MyERAS Applicant User Guide**

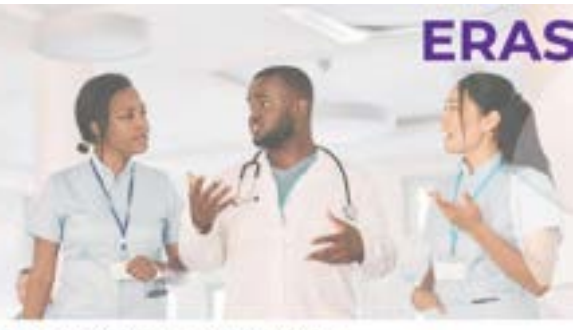

2024 MyERAS® Applicant User Guide

State Station

to be instrumented out opposing to see the standing what the stranging inter The Links and the VI ted is suggesting, protector late its cost that it ever chellest carety by McIIII THEY MANY AND A DESCRIPTION.

#### FAQs for ERAS Applicants

#### ERAS<sup>®</sup> Residency Applicants FAQ

FAGe will be updated throughout the 2024 ERAS<sup>®</sup> assoon June 7, 2023 to May 31, 2024).

| Topics             | Getting Started                                                                    |
|--------------------|------------------------------------------------------------------------------------|
| Setting Martial    | When item the 2021 \$505 interest isom?                                            |
| MyEMA Application  | How do 2 find out which apeciation and programs will be performed with the ()      |
| MyEANI Designments | How its Lapply to a specially or program that is not perturbating with the DNALs   |
| (Red Public        | Here do I gain around to the MyCRRS portait                                        |
|                    | I are having transferingging only the DMA system after it's term showd for married |
|                    |                                                                                    |

Card I have multiple take spect to sta making browser while in the UNAI system?

#### **ERAS Application Checklist**

| a subset on test to                                                                                                    |                                                                                                    |                                                              |                                                                                    | Acres from            |
|----------------------------------------------------------------------------------------------------|----------------------------------------------------------------------------------------------------|--------------------------------------------------------------|------------------------------------------------------------------------------------|-----------------------|
| Array 201 (101-107) (101-1                                                                                                    | and all                                                                                                    |                                                              | the second department                                                              | and the paint provide |
| 1 mil or or other of a<br>1 mil or other other of a<br>1 mil or other other other of a<br>1 mil or other other | na he helpin shanakir ka<br>alan ang gara ang sa sa sa<br>ang gara ang sa sa sa<br>ang sa sa sa sa sa sa sa sa<br>ang sa sa sa sa sa sa sa sa sa<br>ang sa sa sa sa sa sa sa sa sa<br>ang sa sa sa sa sa sa sa sa sa sa<br>sa sa sa sa sa sa sa sa sa sa sa<br>sa sa sa sa sa sa sa sa sa sa sa<br>sa sa sa sa sa sa sa sa sa sa sa sa<br>sa sa sa sa sa sa sa sa sa sa sa sa<br>sa sa sa sa sa sa sa sa sa sa sa sa sa<br>sa sa sa sa sa sa sa sa sa sa sa sa sa<br>sa sa sa sa sa sa sa sa sa sa sa sa sa s |                                                              | il, han hafter handers<br>Franzen hafter handers<br>Mag at 1981 state he far<br>Ma |                       |
|                                                                                                    | Desprine Depis (Plan                                                                                                    | Real Production                                              | the l                                                                              |                       |
| A Residence                                                                                                    |                                                                                                    |                                                              |                                                                                    |                       |
| madorni, and graduates.<br>BAD in 1623                                                                                                    | Mediat schedt<br>of gestation                                                                                                    | - uner helter et                                             | uni-t-pubattat                                                                     |                       |
| nation, and particular<br>bell of 103                                                                                                    | Malar s'hat<br>o' patute<br>Malarsi Lannas<br>Antongo Matut<br>Dollarsi Cittali                                                                                                    | former hader of                                              |                                                                                    | -                     |
| nation of parameters<br>between the second of<br>parameters with the<br>parameters with the<br>parameters with the<br>parameters with the                                                                                                    | Mala shat<br>Pepilalin<br>Aladina termati<br>Antana Kalat<br>Katagi Salat<br>Katagi Salat                                                                                                    | Lanar takar di<br>Permikan<br>Lan cakar di<br>Administration |                                                                                    |                       |

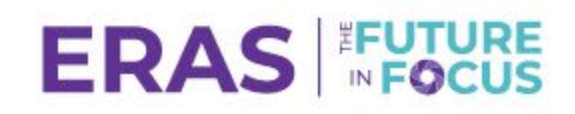

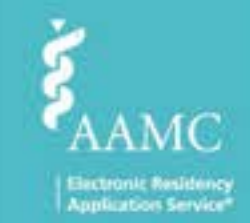

# **ERAS for Programs**

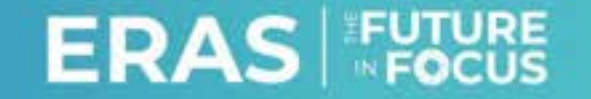

© AAMC. May not be reproduced without permission.

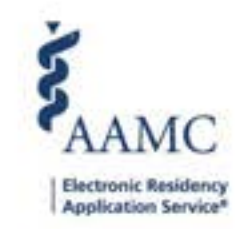

# **Key ERAS Benefits**

- Central location for specialties to share their guidance and recommendations with programs, schools, and applicants
- Real-time and customized data that DIOs and programs can use to monitor application trends and measure impacts
- Comprehensive, integrated suite of selection tools
- Access to GME-tested products, institutional support, and specialty reporting
- Connection with other program staff and the AAMC through the Program Director's WorkStation community
- Participation in innovative AAMC research projects
- No-cost participation in numerous AAMC programs and resources

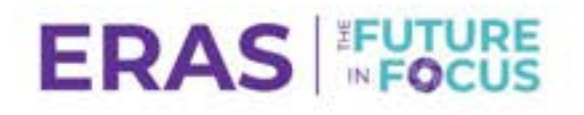

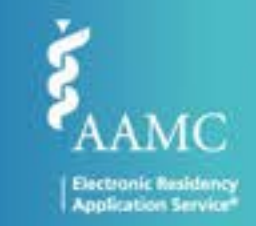

### Key ERAS Dates for Fellowship Programs

### ERAS 2026 – December Cycle

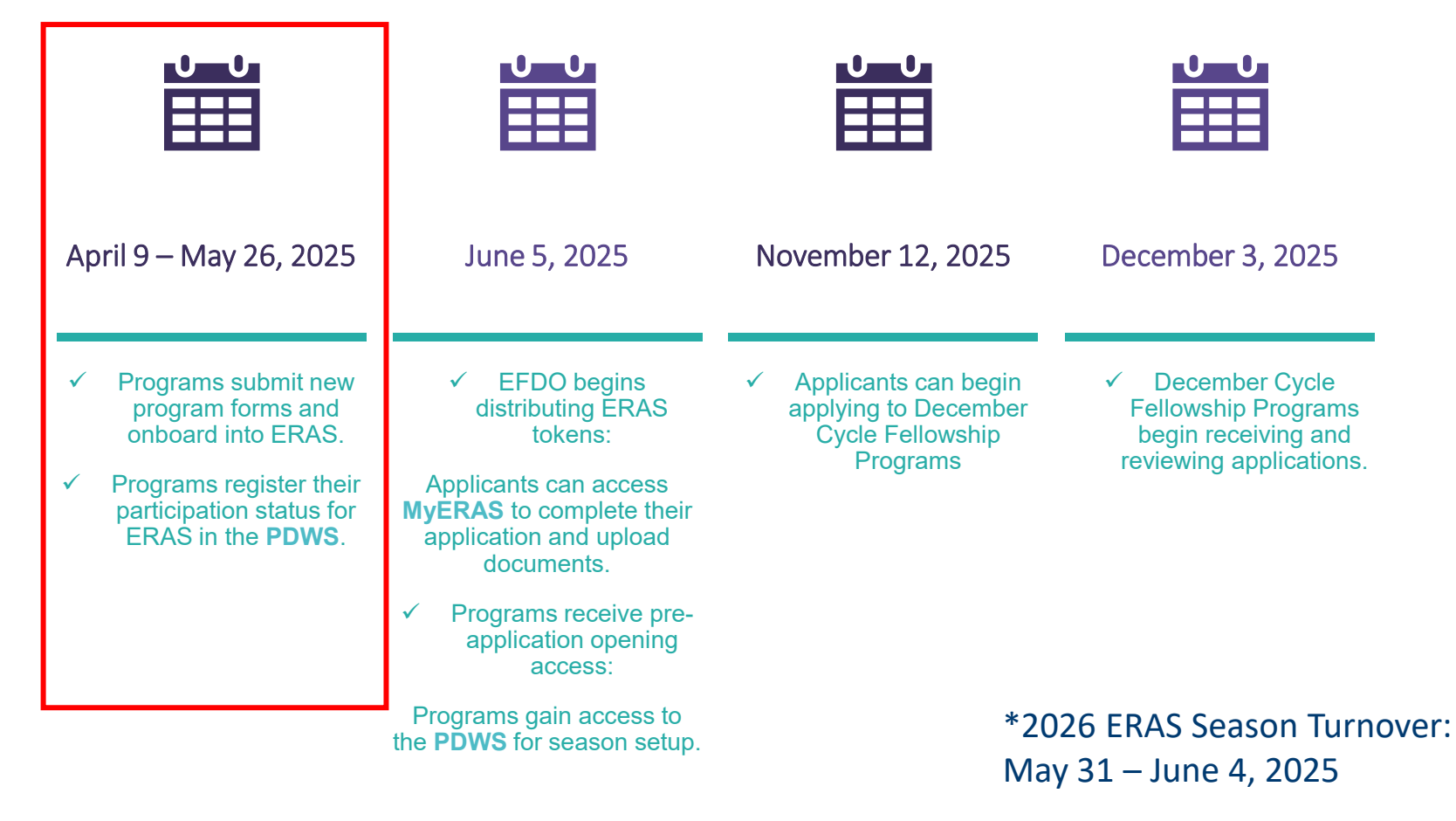

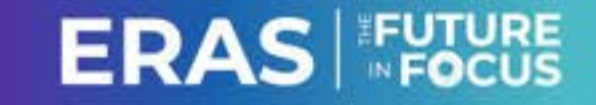

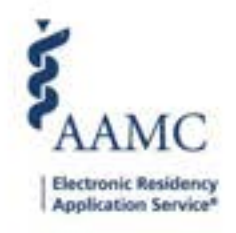

# **ERAS New Program Submission Form**

| ERAS NO                                                                                     | ew Program Submiss                                                                                                    | ion Form                                                                      |                                        |                                                                         |
|---------------------------------------------------------------------------------------------|----------------------------------------------------------------------------------------------------|-------------------------------------------------------------------------------|----------------------------------------|-------------------------------------------------------------------------|
| Newly accredit<br>not currently p                                                           | ted programs interested in participatin<br>serticipating with ERAS. If you have any                                                                                       | g with ERAS are required to subm<br>questions please contact <u>[FIAS C</u> ] | it a new program<br>Itent Technical Su | form. If your speciality is not listed, it could be that it's<br>peopl. |
| Note: A new pr                                                                              | rogram submission may take 5-10 busin                                                                                                    | vess days to process.                                                         |                                        |                                                                         |
| @ Program                                                                                   | 1 Info                                                                                                    | O Coreact Info                                                                |                                        | O write                                                                 |
| - Program N                                                                                 | iana                                                                                                    | - Training B                                                                  |                                        | - Assessment and the                                                    |
| - Program N                                                                                 | ana                                                                                                    |                                                                               |                                        |                                                                         |
| - Program N                                                                                 | ion Body                                                                                                    | *Specially ®                                                                  |                                        | * Accreditation 1D                                                      |
| - Program N<br>- Accreditati<br>Beinct<br>ACOMPAR                                           | ion Body<br>                                                                                                    | *Specialty @                                                                  | *                                      | * Accreditation 10                                                      |
| - Program N<br>- Accreditat<br>Boinct<br>- ACCALLAC<br>- ACCALLAC<br>- CAST/Che/            | ion Body<br>creditation Gouncil for Graduate Medic<br>Committee on Advanced Subspecialty Tr                                                                               | *Specially 0                                                                  |                                        | *Accessitation ID                                                       |
| - Program N<br>- Accredital<br>Brinct<br>- ACGMD/Ac<br>CAST(The (<br>BCPSC/Rey              | ion Body  creditation Council for Graduate Medic Convoltation Council for Graduate Medic convoltate on Advanced Subspecialty Tr val College of Physicians and Surgeone    | *Specialty @                                                                  | •                                      | * Accreditation ID                                                      |
| - Program N<br>- Accreditati<br>Benet<br>ACGMENA<br>CAST(The I<br>RCPSC(Rey<br>UCNS(curin   | en Body  creditation Gouncil for Graduate Medic Committee on Advanced Subspeciality Tr pail College of Physicians and Surgeons ad Council for Neurologic Subspecialities; | *Specialty @                                                                  | -                                      | *Accessitation ID                                                       |
| - Program N<br>- Accredital<br>Boinct<br>- ACGME/Ac<br>CAST/The (<br>RCPSO/Rey<br>UCNG/DAIN | en Body  creditation Council for Graduate Medic Committee on Advanced Subspeciality Tr ell College of Physicians and Sargesme ed Council for Neurologic Subspecialities   | Specialty Ø                                                                   | •                                      | *Accreditation ID                                                       |
| * Accredital<br>* Accredital<br>Bonct<br>ACGMDAc<br>CAST(The I<br>ROPSC/Rey<br>UCNSclaws    | en Body  creditation Council for Graduate Medic Convertee on Advanced Subspecialty Tr el College of Physicians and Surgeone ed Council for Neurologic Subspecialtiest     | *Speciality @                                                                 | -                                      | *Accreditation ID                                                       |

https://eras.aamc.org/eras-new-program-request

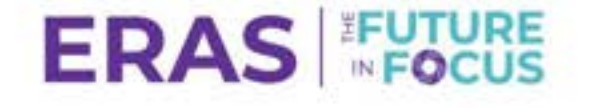

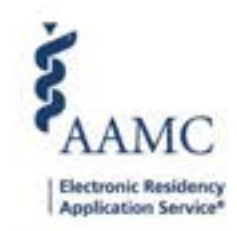

## **CAST Accreditation ID**

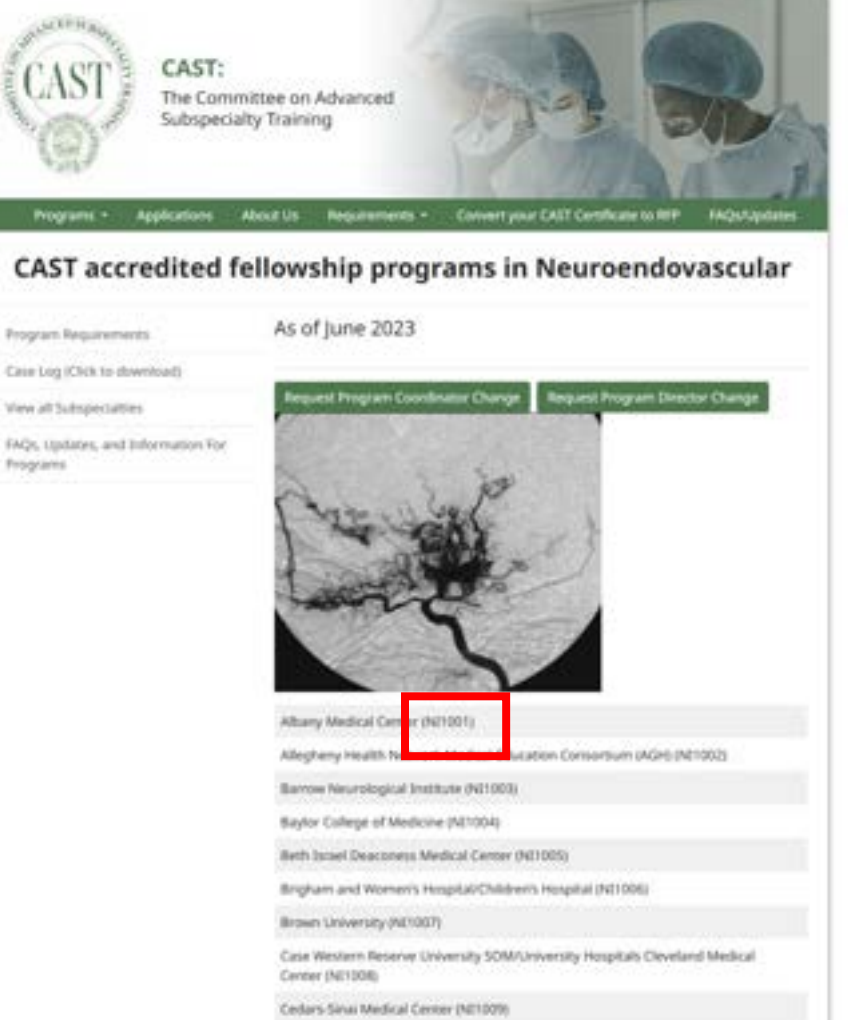

https://sns-cast.org/cast-approved-fellowshipprograms-in-cns-endovascular-surgery/

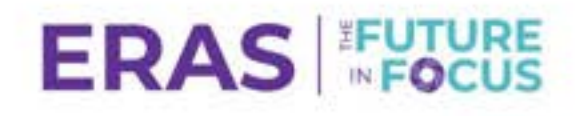

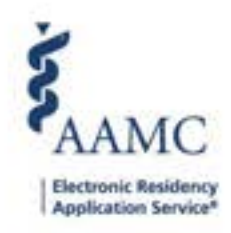

## Input Training Track Information

|                                 | where the state   |                        |
|---------------------------------|-------------------|------------------------|
| Training Offered<br>*Track Name |                   | *Osteopathic-Focused @ |
| 1-Year Neuroendo Training       |                   | 🔿 Yos 🔿 No             |
| *Track Type \varTheta           | NRMP Program Code |                        |
| Solect                          | •                 |                        |
|                                 |                   |                        |
| * Track Name                    |                   | *Osteopathic-Focused @ |
| 2-Year Neurcondo Training       |                   | O Yes O No             |
| *Track Type 😡                   | NRMP Program Code |                        |
| Select                          | *                 | - REMOVE               |
|                                 |                   | + ADD TRAINING         |

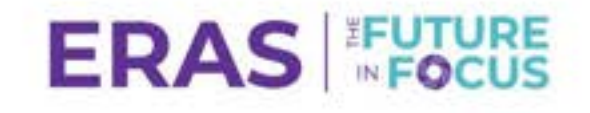

# **Registration and Access**

EPM registration, obtaining access, and common login issues -

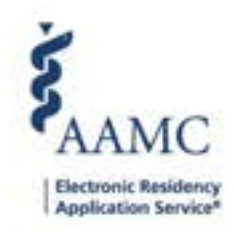

# Registering in EPM for ERAS 2026

- Update participation status
  - ✓ Add Track/Training information
- Update or confirm contact information
- Update or confirm program listing information

   Provide applicants with program requirements

   Provide program characteristics
- Manage users who have access to PDWS

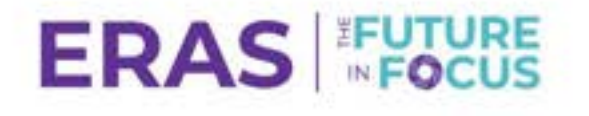

## **Registration in ERAS Program** Management (EPM)

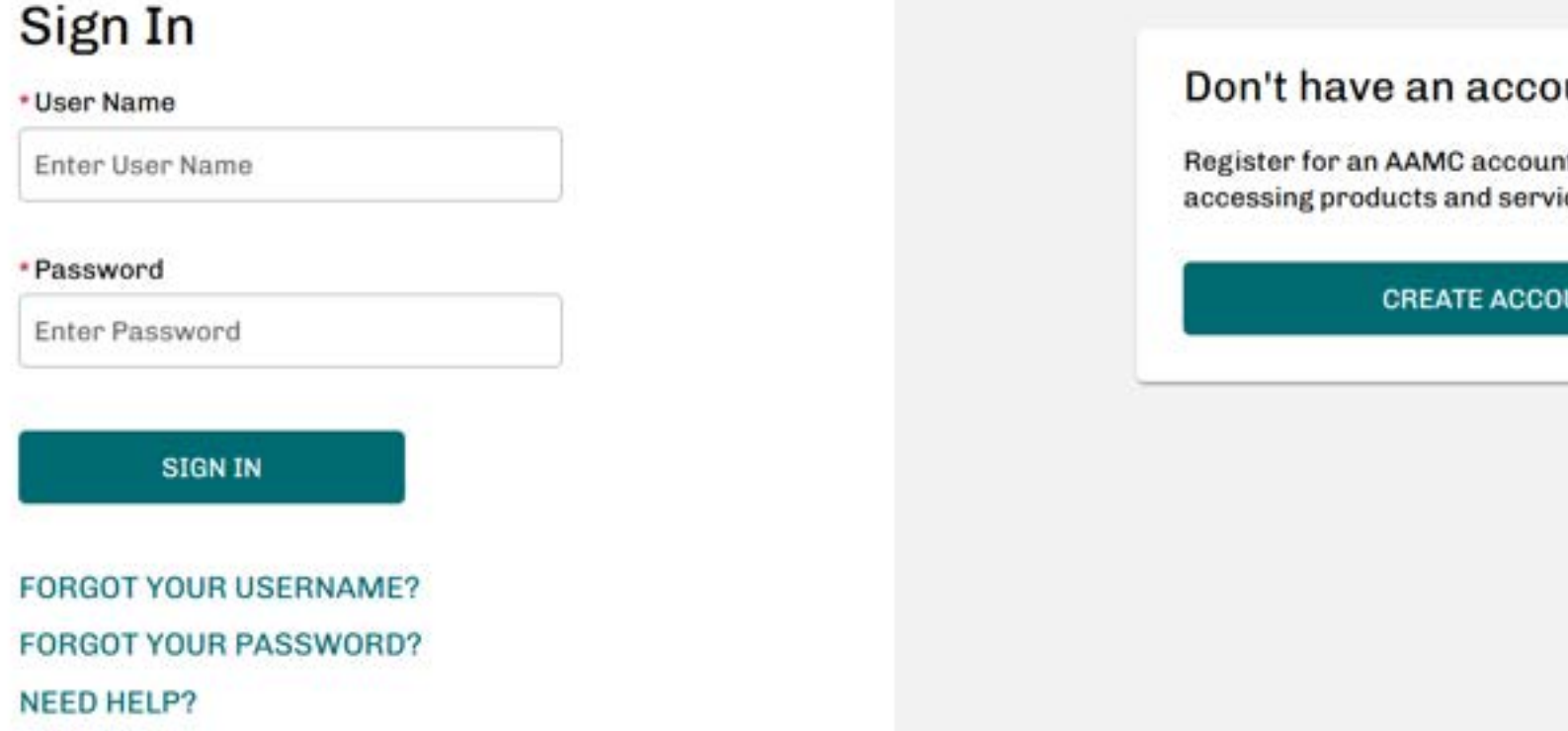

#### Don't have an account?

Register for an AAMC account to begin accessing products and services.

CREATE ACCOUNT

ERAS

### www.aamc.org/pdws

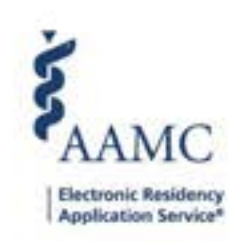

| Choose Level Please select the level you'd like to view. You may update your selection at any tim into the PDWS. | e after you've logged | AAMC                                    |
|----------------------------------------------------------------------------------------------------|-----------------------|-----------------------------------------|
| Institution                                                                                                    |                       | Application Service                     |
| Select                                                                                                    | •                     |                                         |
| Program                                                                                                    |                       |                                         |
| Select                                                                                                    |                       |                                         |
| Specialty                                                                                                    |                       |                                         |
| Select                                                                                                    |                       |                                         |
| 0                                                                                                    |                       |                                         |
| CANCEL RE                                                                                                    | CONTINUE              | Pogistor for the                        |
| L                                                                                                    |                       | Register for the                        |
|                                                                                                    |                       | ERAS 2026 Season                        |
|                                                                                                    |                       |                                         |
|                                                                                                    |                       | Dashboard Arctives Program Management - |
|                                                                                                    |                       |                                         |

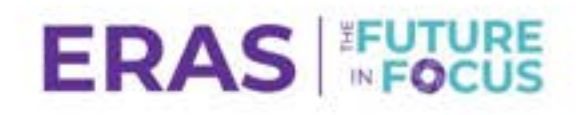

SAAMC POWS

•

# Program Management for the Current Season

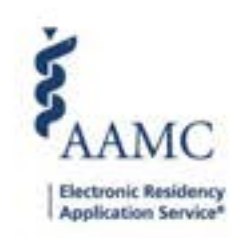

| IC FORS |                                                                                                    | entropy of the         | Program Management  |            |
|---------|----------------------------------------------------------------------------------------------------|------------------------|---------------------|------------|
|         | Committee of Advances                                                                                                    | (Subspecialty Solving) | ERAS-2025 (Current) | tilder Ann |
|         | Program Management - ERAS 2026 (Upcoming Season)                                                                            |                        | ERAS-2026 (Opcoming |            |
|         | If you have any questions, please Carital ERAB Client Technical Summers                                                     |                        |                     |            |
|         | Committee on Advanced Subspeciality Training                                                                                |                        |                     |            |
|         | ALLEGHENY GENERAL HOSPITAL PROGRAM - Neuroendovascular **Non ACGME Accredited                                               |                        |                     |            |
|         | Accorditation 5d NI1002<br>Participation Status O Universite                                                                |                        |                     |            |
|         | BARROW INSTITUTE AT ST. JOSEPH'S PROGRAM - Neuroendovascular **Non ACGME Accredited                                         | >                      |                     |            |
|         | Accreditation bd NE1003<br>Participation Distan Corregistered                                                               |                        |                     |            |
|         | CASE WESTERN UNIVERSITY/UNIVERSITY HOSPITALS CLEVELAND MEDICAL CENTER PROGRAM - Neuroendovascular<br>**Non ACGME Accredited | 3                      |                     |            |
|         | Accreditation Id NI1000<br>Participation Status O Unregistered                                                              |                        |                     |            |

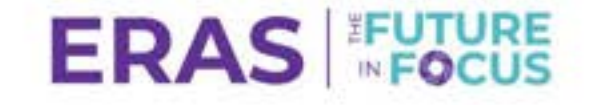

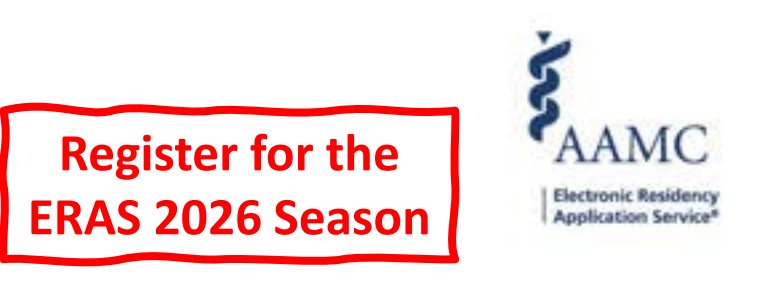

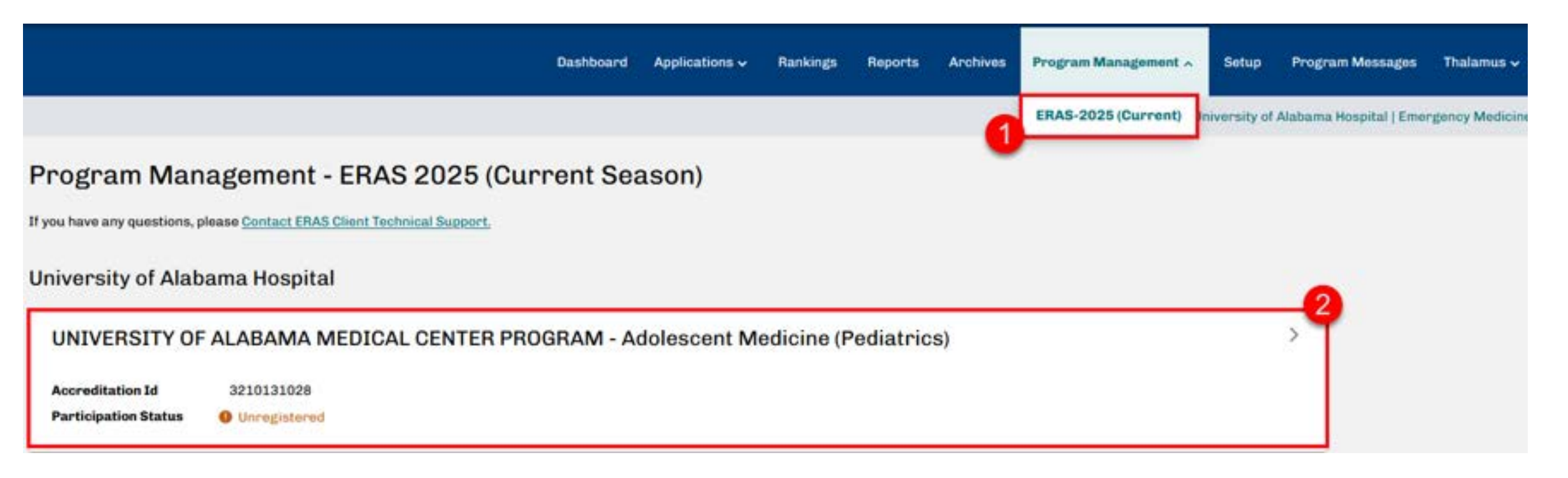

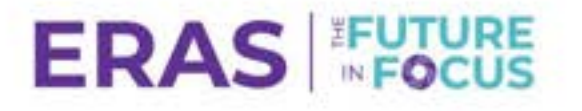

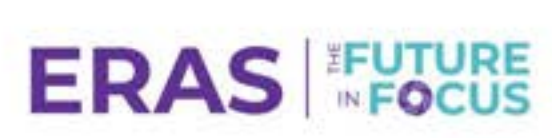

### ERAS Participation - ERAS 2025 (Current Season)

#### **Program Information**

2025 to fill positions beginning July 2026.

| Institution                 | University of Alabama Hospital                                     | Please indicate your participation status from the drop down menu belo |  |
|-----------------------------|--------------------------------------------------------------------|------------------------------------------------------------------------|--|
| Institution                 | University of Alabama hospital                                     | Unregistered                                                           |  |
| Program                     | UNIVERSITY OF ALABAMA HOSPITAL PROGRAM                             | Unregistered                                                           |  |
| Specialty                   | Advanced Heart Failure and Transplant Cardiology                   | Will have open positions and Will use ERAS                             |  |
| Accreditation ID            | 1590114021                                                         | Will have open positions, but Will not use ERAS                        |  |
| <b>Participation Status</b> | Unregistered                                                       | Will have no positions for this application season                     |  |
|                             | /                                                                  | Is closed or closing                                                   |  |
| Please indicate your par    | rticipation status from the drop down menu below                   | Is merged or merging                                                   |  |
| Unregistered                | •                                                                  | Is not currently accredited                                            |  |
| The ERAS 2025 applicat      | ion season for December Application Cycle programs runs from Decem | ber 4, 2024 - Oct 31,                                                  |  |

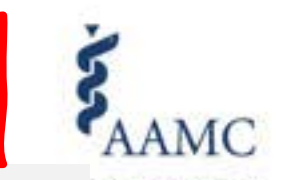

< BACK TO PROGRAM LIST

**Register for the** 

ERAS 2026 Season

Electronic Residen **Application Service** 

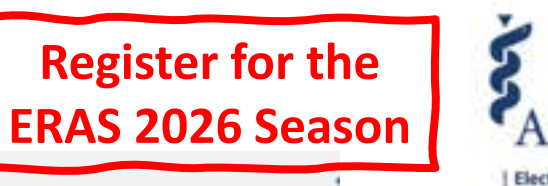

#### AAMC Electronic Residency Application Service\*

#### **ERAS Participation**

### ERAS Participation - ERAS 2025 (Current Season)

**Program Characteristics** 

Application Requirements

#### **Program Information**

| Specialty               | Advanced Heart Failure and Transplant Cardiology |  |  |
|-------------------------|--------------------------------------------------|--|--|
| Accreditation ID        | 1590114021                                       |  |  |
| Participation Status    | Unregistered                                     |  |  |
| Please indicate your pa | rticipation status from the drop down menu below |  |  |
| Will have open positio  | ns and Will use ERAS - SAVE                      |  |  |

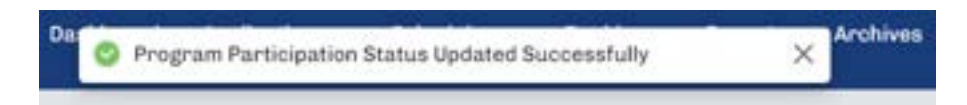

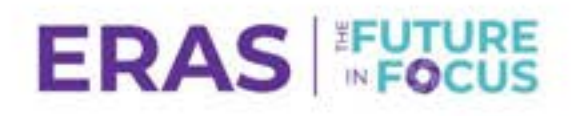

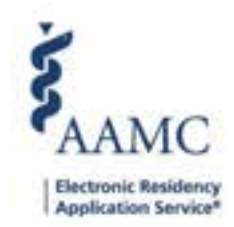

| Tracks Offered                                             |                                                                                                    |                                                          | ADD ADDITIONAL TRACKS |
|------------------------------------------------------------|----------------------------------------------------------------------------------------------------|----------------------------------------------------------|-----------------------|
| Track Type                                                 | Track Name                                                                                                    | Display to Applicants ?                                  | Actions               |
| Fellowship                                                 | Position Start July 2026                                                                                          | Yes                                                      | 1                     |
| Note: You may delete a trac<br>Director's Workstation (PDV | k ONLY if an applicant has not selected the track. Delet<br>VS). You may edit Track Name or Display to Applicants | ing a track will remove the track from M<br>at any time. | yERAS and the Program |

Add track information that you can toggle throughout the year. Be specific with the Track Name so applicants are clear on which to apply for.

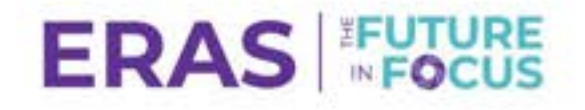

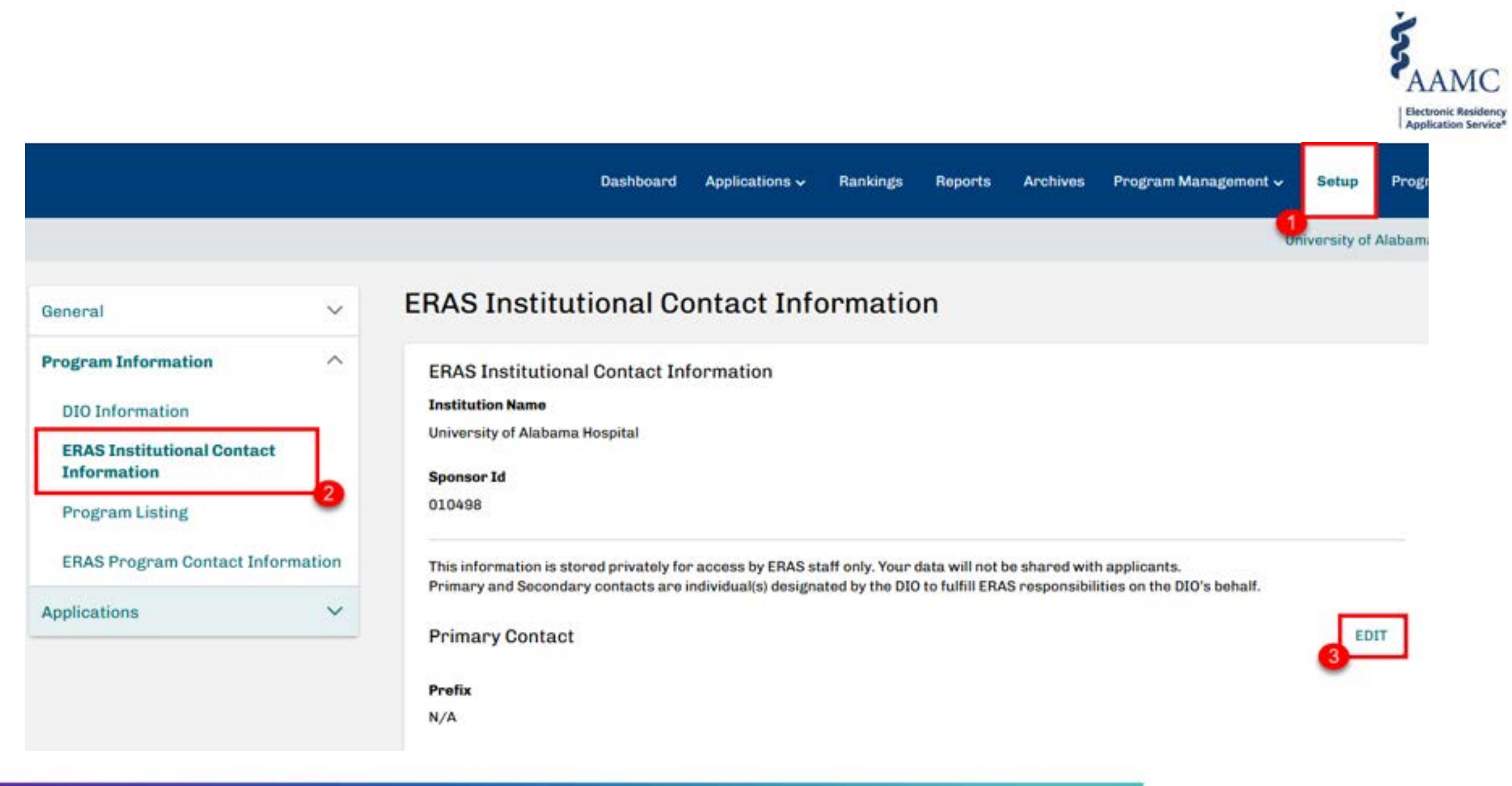

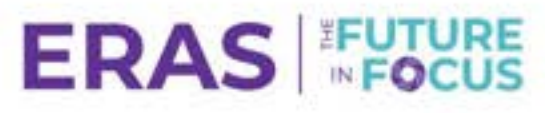

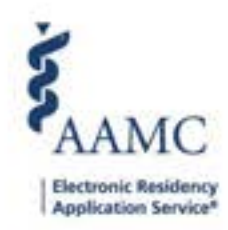

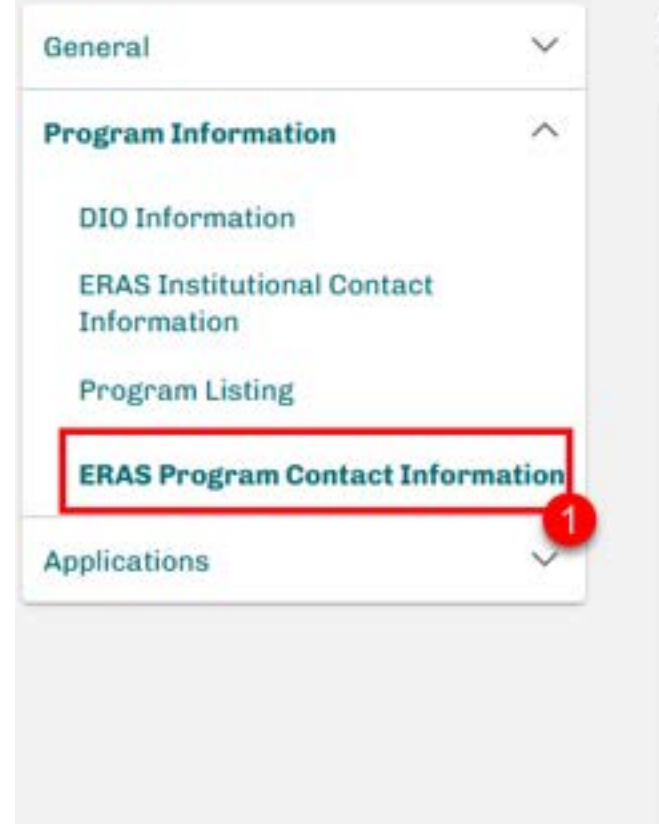

### **ERAS Program Contact Information**

**ERAS Program Contact Information** 

#### Specialty

**Emergency Medicine** 

#### Program Name

University of Alabama Medical Center Program

#### Accreditation Id

1100131165

This information is stored privately for access by ERAS staff only. Your data will not be shared with applicants.

**Primary Contact** 

Prefix

N/A

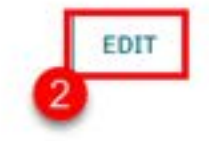

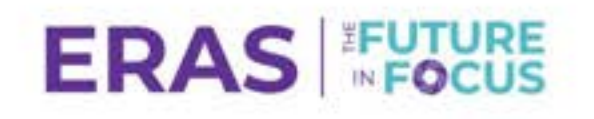

| General              | ~           |
|----------------------|-------------|
| Program Information  | ^           |
| DIO Information      |             |
| Program Listing      | h           |
|                      |             |
| ERAS Program Contact | Information |
| ERAS Program Contact | Information |

### **Program Listing**

**Program Listing** 

#### Specialty

Anesthesiology

#### Program Name

AAMC Program 3 Anesthesiology (for testing only)

#### Accreditation Id

0000000152

This information will be displayed to applicants viewing your program's information in MyERAS.

#### **Program Director Information**

Prefix

N/A

#### Website

http://www.uab.edu/emresidency

Social Media 1 - Twitter URL

https://www.twitter.com/NYUGSOM\_ID

Are you an Osteopathic Recognized Program? ①

No

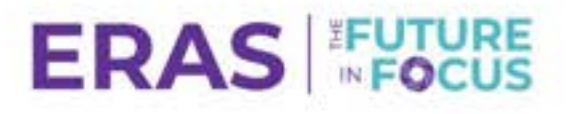

**KY** 

EDIT

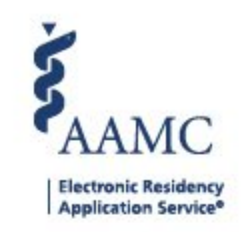

### Invitations to Access the PDWS

For ACGME Accredited Programs: DIO/GME

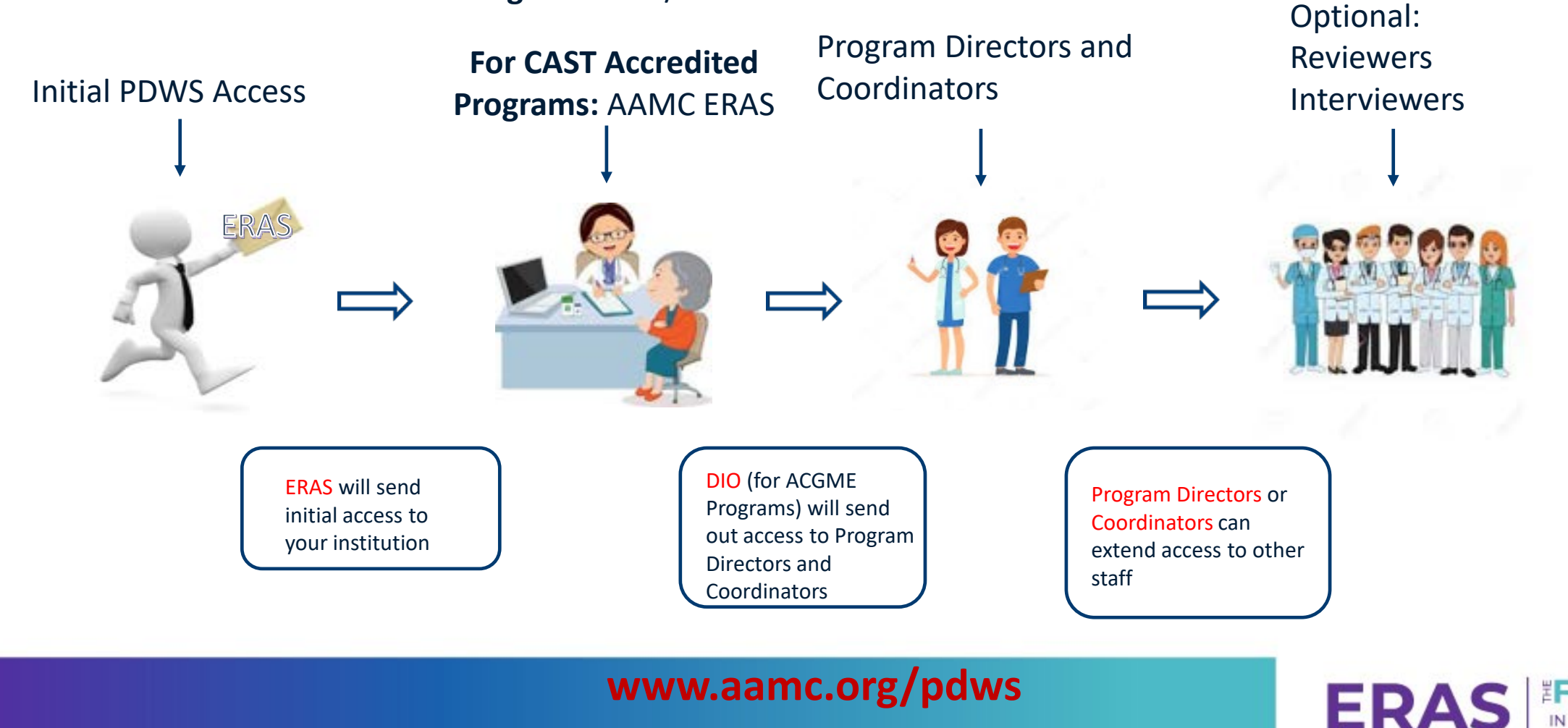

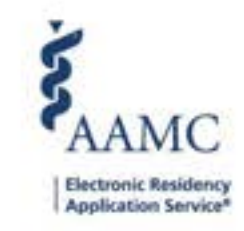

- New users need access to the PDWS with a personal AAMC Account
- Returning users' roles carry over from the previous season
- Invitation came from: <u>aamc registration@aamc.org</u>

You have been invited to access the ERAS Program Director's Workstation (PDWS) at AAMC Program 10 Internal Medicine (for testing only). In order to access the application service, you will need to have an AAMC account.

Click on the link to sign into the PDWS: https://apps.staging.aamc.org/account/#/?accessCode=BEvEkdQ2DHdx

If you already have an AAMC user name and password, use your existing credentials to log in. You do not need to create a separate account. If you are unsure, click on the 'Forgot Your User Name' or 'Forgot Your Password' links. Please keep in mind that if you are resetting your password after clicking on the access code link, you must complete the process of setting a new password, and then return to the access code link again and then proceed to sign in.

If you do not already have an account, click on 'Register for an AAMC Account'.

Please note: The URL above is for one-time activation only and will expire on 07/18/2016.

ERAS Helpdesk - If you are attempting to access ERAS Program Director's Work Station and are having issues, please contact us through <u>ERASHelpDesk</u> or by phone at 202-828-0413. Visit our website for additional troubleshooting information: <u>https://www.aamc.org/services/eras/programs/web-based/365718/faq-web-based.html</u>

For future use to access the PDWS please use [%ssoLoginUrl%/home/dashboardPanel/]%ssoLoginUrl%/home/dashboardPanel/

Thank you, Association of American Medical Colleges (AAMC) 655 K Street NW, Suite 100 Washington, DC 20001-2399 [www.aamc.org]

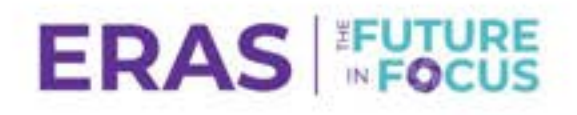

- Existing user:
- Sign in with your personal AAMC Account
- New user:
  - Create a new AAMC account

| Redeem Access Code                                                        |  |  |  |
|---------------------------------------------------------------------------|--|--|--|
| AAMC Username                                                             |  |  |  |
| Password                                                                  |  |  |  |
| Forgot your password?   Forgot your username?                             |  |  |  |
| Sign In                                                                   |  |  |  |
|                                                                           |  |  |  |
| Create AAMC Account                                                       |  |  |  |
| Register for an AAMC account to begin accessing<br>products and services. |  |  |  |
| Create AAMC Account                                                       |  |  |  |
|                                                                           |  |  |  |

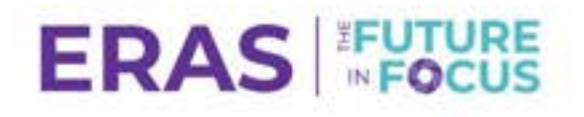

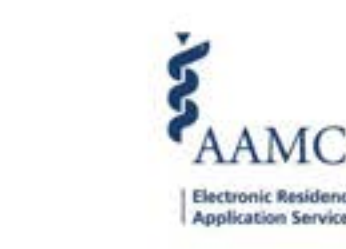

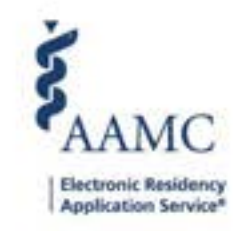

- Common error message:
- Make sure email addresses match up!

### Add Privilege

### Confirm Email Address

It appears you received this Access Code at a different email address than the email address in your account.

Please confirm the email where this Access Code was sent to...

Email

Enter the email address here...

Save Changes

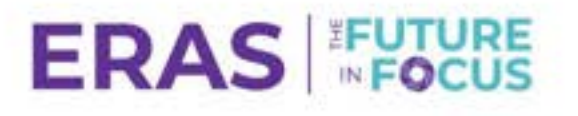

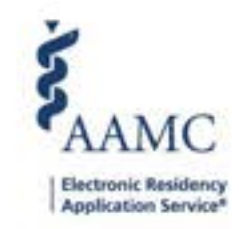

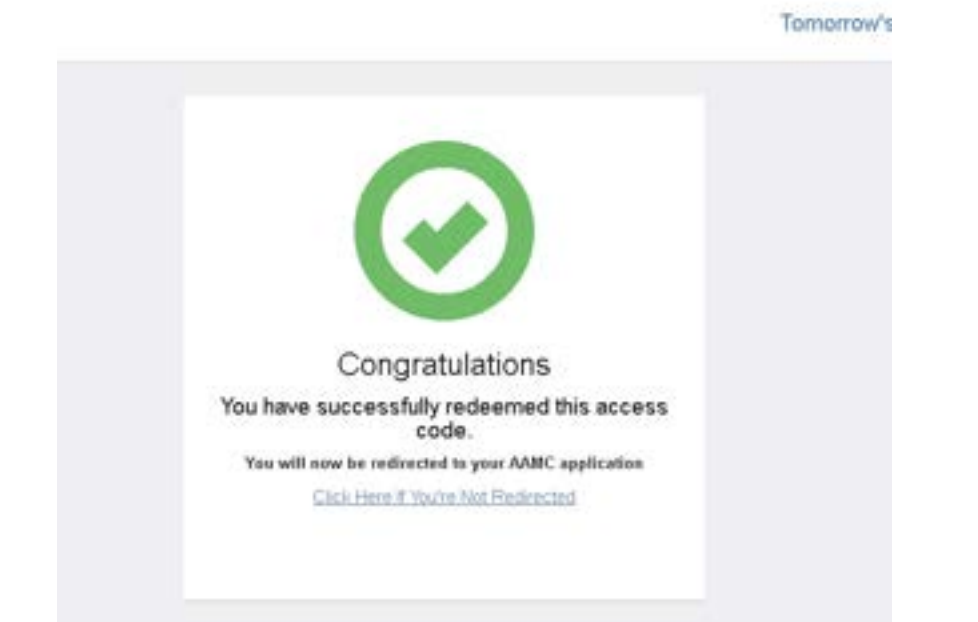

#### Terms and Conditions for Use of the Electronic Residency Application Service: Designated Institutional Officials (DID), and Training Program Users

You, a D00, DME, and other training program staff user of the Programs Director's Workstation (PDWS) of the Dectronic Residency Application Service® (ERAS®), provided by the Association of American Medical Colleges (AAMC), agree to the following terms and conditions regarding your access and use of PDWS.

These terms and conditions incorporate by reference the <u>AAMC Website Terms and Conditions</u>, the <u>AAMC Privacy Statement</u> and the <u>AAMC</u> Policies Reparting the Collection, Use and Dissemination of Resident, Intern, Fellow, and Residency, Internshie, and Fellowshie Application Data(together, the "AAMC Privacy Policies"), and the POWS User Guide.

The AAMC shall provide the ERAS services in a professional manner. Other than the foregoing, the AAMC provides the ERAS services "AS IS" and "AS AVAD\_ABLE" without warranty of any kind whether express or implied, including without limitation, warranties of merchantability, fitness for a particular purpose and warranties arising from oourse of dealing or course of performance or as to completeness or accuracy of any information or data provided under the agreement. The AAMC does not warrant that the service will be secure, timely, error free, or uninterrupted. The AAMC is not responsible for the content, completeness, or veracity of data entered into the ERAS service, and you release the AAMC from any and all liability for inaccurate or incomplete information.

If you violate this Agreement or otherwise engage in conduct that the AAMC determines, in its sole discretion, impacts the integrity of the residency and fellowship program application and selection process, the AAMC may suspend or terminate your AAMC Account, including your access and use of the ERAS service.

It is the policy of ERAS to investigate discrepancies in the ERAS application as well as other materials submitted by or on behalf of an applicant; attempts to subvert the application process; and any irregularities that may occur in connection with application activities. Any such investigation will be conducted in accordance with the ERAS investigation policy (<u>attached policy</u>).

#### Your Roles and Responsibilities:

You understand and agree to:

Review and accept the ERAS terms and conditions during the registration process and again at the beginning of each ERAS application season.

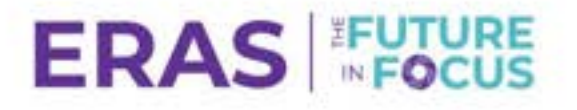

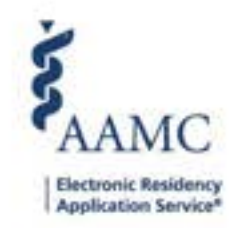

## **Common Login Issues**

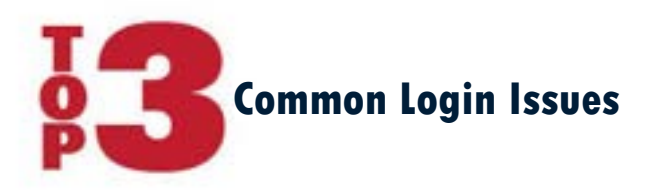

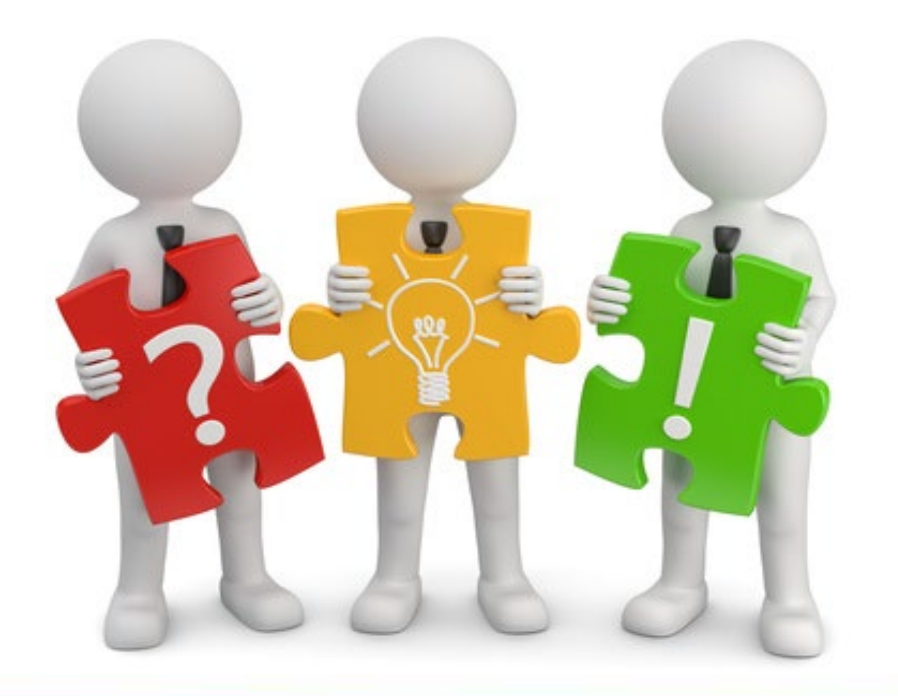

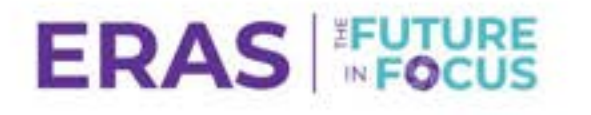

© AAMC. May not be reproduced without permission.

# Common Login Issue #1

Token Entry Register a new token

AAMC ID 21189122

Electronic Residency Application Service

#### **ERAS Electronic Token**

Please enter the token you have been provided.

For more information, click here for MyERAS Residency registration or click here for MyERAS Fellowship registration.

| Enter to | ken                                 |          |                           |          |
|----------|-------------------------------------|----------|---------------------------|----------|
|          |                                     |          |                           | CONTINUE |
|          | The MyERAS website (for applicants) | Solution | Navigate to aamc.org/pdws |          |

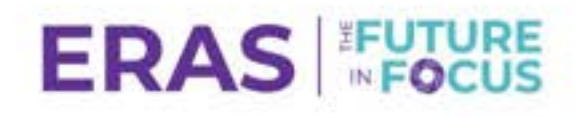

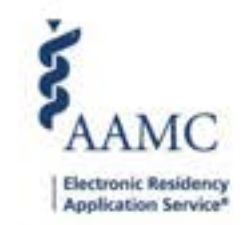

### Common Login Issue #2

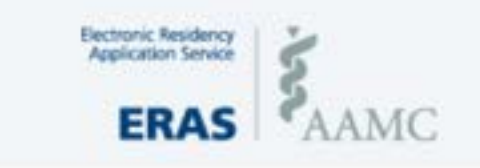

AAMC.ORG MY ACCOUNT MESSAGE CENTER (2) SIGN OUT

### Access Denied

You are seeing this page because you do not have the proper role. To gain access to PDWS please contact your institution

No access? No problem! Contact your Program Director or DIO to gain access.

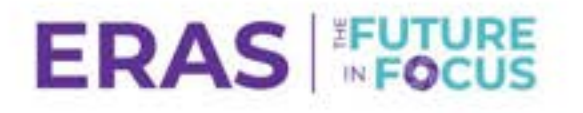

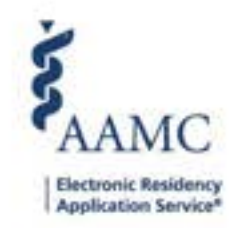

### Common Login Issue #3

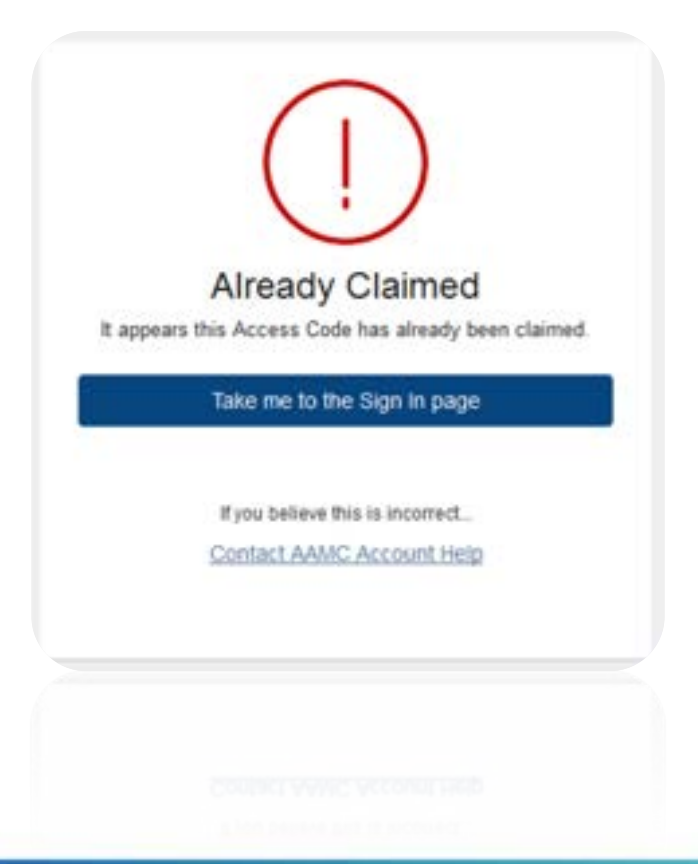

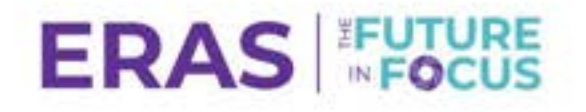

© AAMC. May not be reproduced without permission.

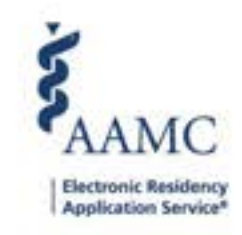

## Choosing a PDWS Role

NOTE: Determine Access Role based on user needs, not title

| Role at the Program           | Role to be Assigned in the PDWS                                                                                                    |
|-------------------------------|----------------------------------------------------------------------------------------------------|
| Program Director              | Program Super User                                                                                                    |
| Associate Program<br>Director | Alternate Program Super User                                                                                                    |
| Program Coordinator           | Alternate Program Super User or Program Coordinator<br>The Program Coordinator role is able to perform all PDWS functions except modify "Data Filters." In order to modify the<br>program's "Data Filters," the coordinator must be given the Alternate Program Super User role. |
|                               | <b>Reviewer_Interviewer</b> - allows users to see a subset of applicants assigned to them and all documentation, including transcripts. Users are able to enter/edit scores and comments.                                                                                        |
| Faculty Reviewing or          | <b>Reviewer_Interviewer Read-Only</b> - allows users to see a subset of applicants assigned to them and all documentation, including transcripts. This is a read only role so users are not able to edit.                                                                        |
| Interviewing<br>Applications  | Reviewer_Interviewer Limited Access - allows users to see a subset of applicants assigned to them, and only the<br>Personal Statement, LORs, MSPE, and CV.                                                                                                    |
|                               | Note: Users with any Reviewer_Interviewer role must be assigned or scheduled with an applicant to view their application.                                                                                                    |

https://www.aamc.org/services/eras-for-institutions/program-staff/faq/pdws-user-roles

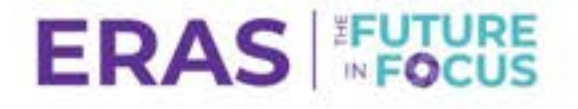

# Preparation for the ERAS Season

Pre-season tasks, upcoming webinars, community site, and available resources

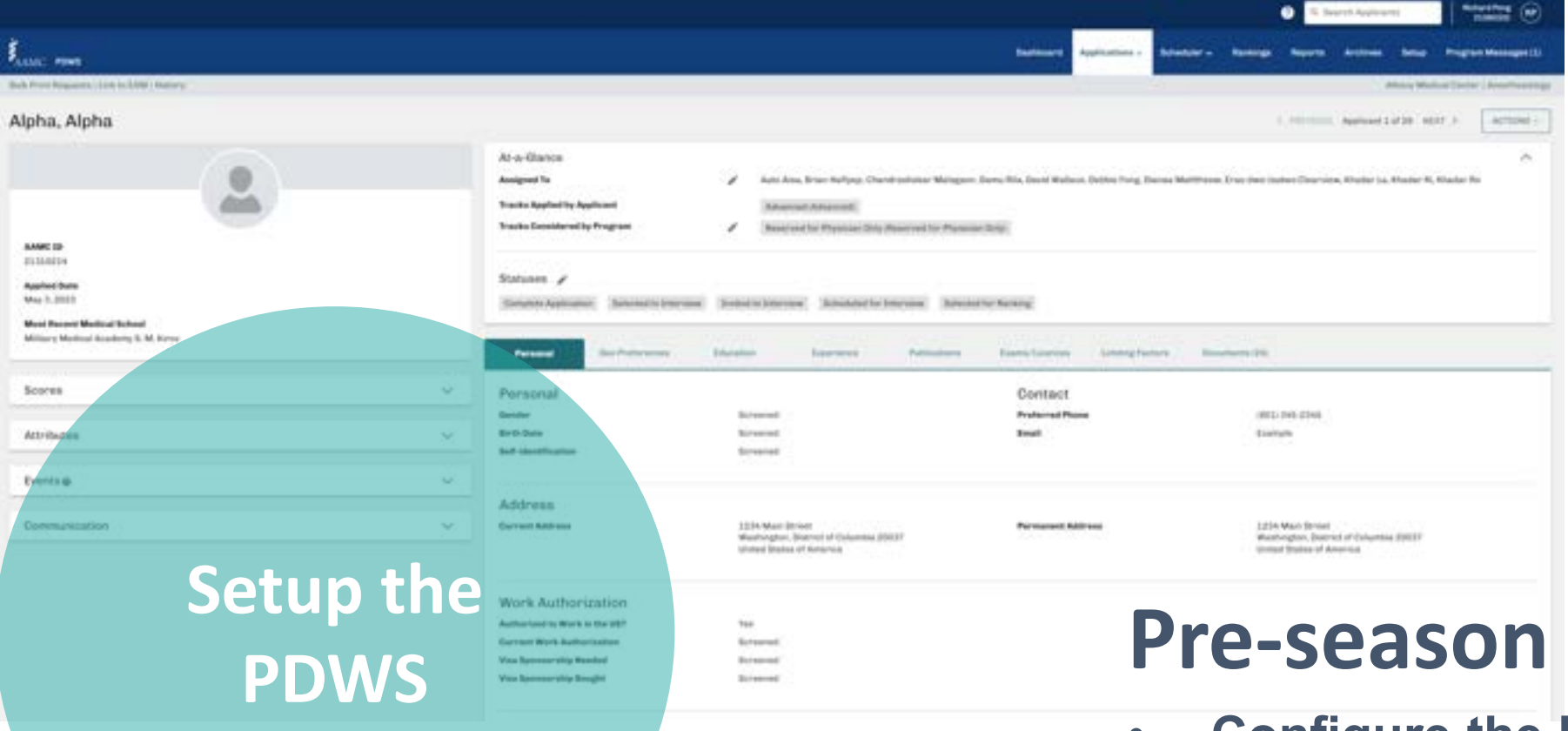

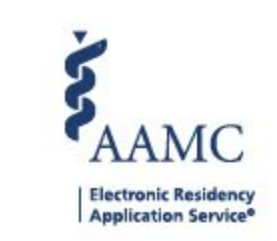

### **Pre-season To-do's**

- **Configure the PDWS for your** workflow:
  - **Configure screened data**
  - **Custom filters**
  - **Custom statuses**
  - **Custom attributes**
  - Manage users and invite reviewers

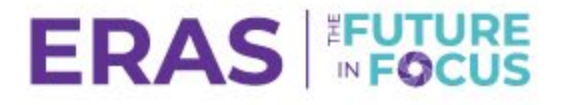

# Pre-season To-do's Continued

#### Screen Data

Data screening hides sensitive information during the application evaluation process. Screened data will not be displayed in applications, reports, and filter results. You can switch data to screened or viewable at any time.

|                              | Vewable Screened |                         |
|------------------------------|------------------|-------------------------|
| Basis for Work Authorization |                  | Hometown(s)             |
| Birth Date                   | $\Theta$         | Limiting Factors        |
| Current Work Authorization   | Θ                | Misdemeaner Conviction  |
| Designated Pronouns          | Θ                | Photograph              |
| Felony Conviction            | 0                | Self Identification     |
| Gender                       | $\Theta$         | Visa Sponsorship Needed |
| Geographic Preference        | 0                | Visa Sponsorship Sought |

|                         | Vewsite Screened |
|-------------------------|------------------|
| Hometown(s)             | 0                |
| Limiting Factors        |                  |
| Misdemeaner Conviction  |                  |
| Thotograph              | 0                |
| leff Identification     | 0                |
| risa Sponsorship Needed |                  |
| Visa Sponsorship Sought |                  |

#### Institution Super User View

Data screening hides sensitive information during the application evaluation process. Screened data will not be displayed in applications, reports, and filter results. You can switch data to screened or viewable at any time. Access to data screening is restricted to specific user roles, allowing authorized individuals to view and screen data within their assigned fields.

#### Program Super User View

|                              | Ani-Avenue Provenien |                         |
|------------------------------|----------------------|-------------------------|
| Basis for Work Authorization |                      | Hometown(s)             |
| Current Work Authorization   | Θ                    | Visa Sponsorship Needed |
| Geographic Preference        | Θ                    | Visa Sponsorship Sought |

CANCEL

SAVE

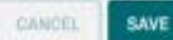

Viewable Screened

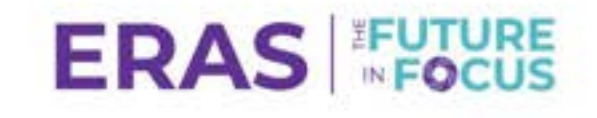

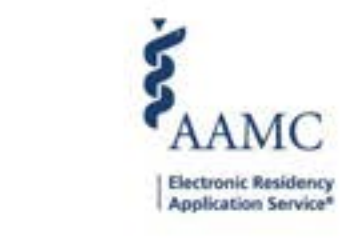

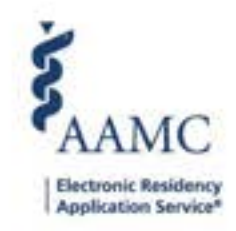

# **Training Resources for New Users**

- 2025 ERAS PDWS User Guide
- Job Aids
- Webinar Training Sessions
- ERAS Support Center
  - Monday Friday
     8 a.m. 6 p.m. EST

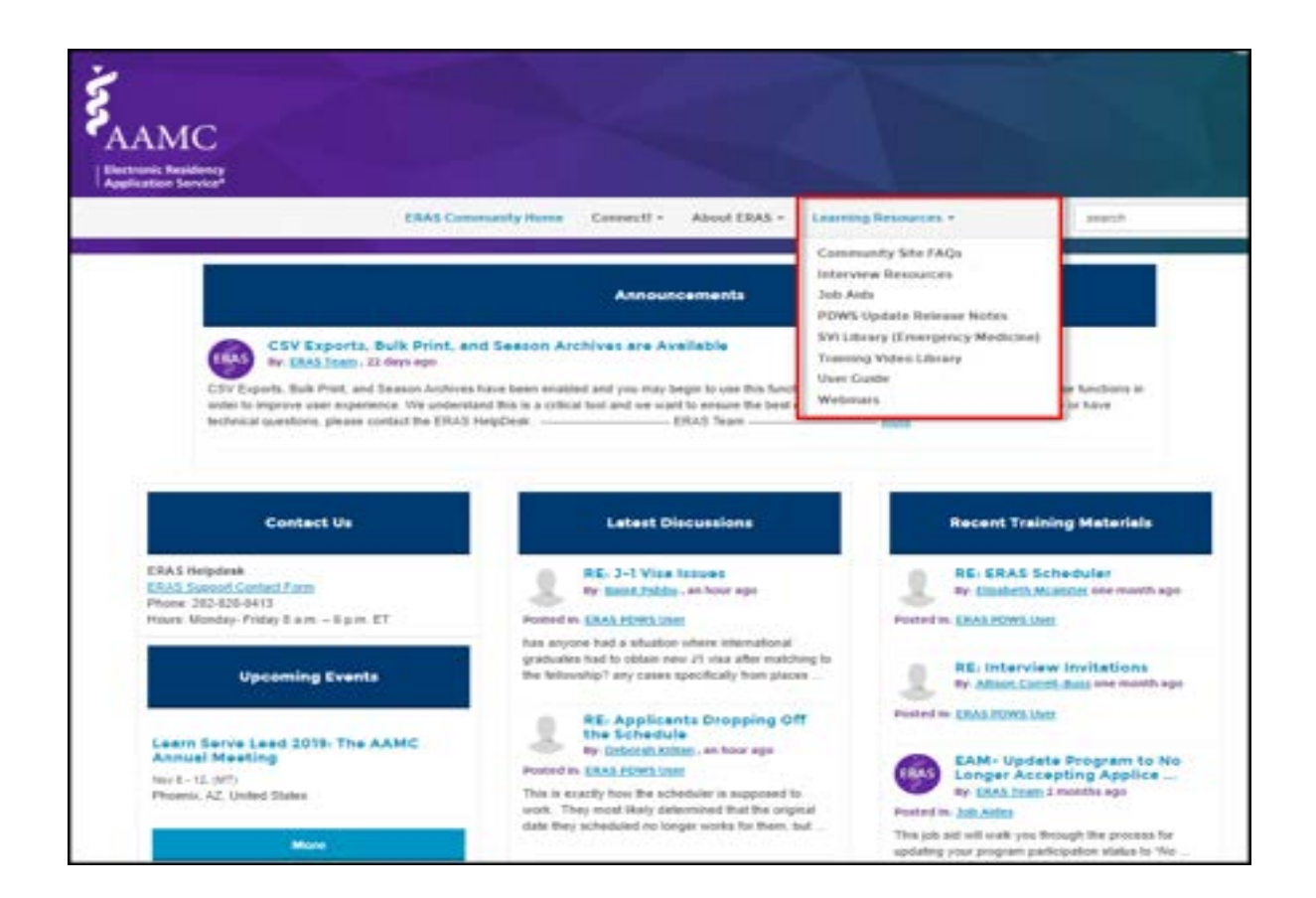

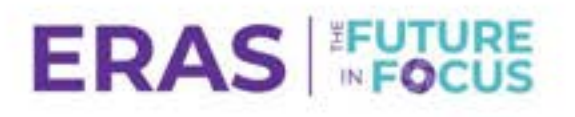

### **ERAS Updates and Resources**

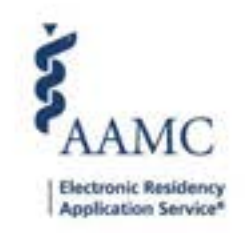

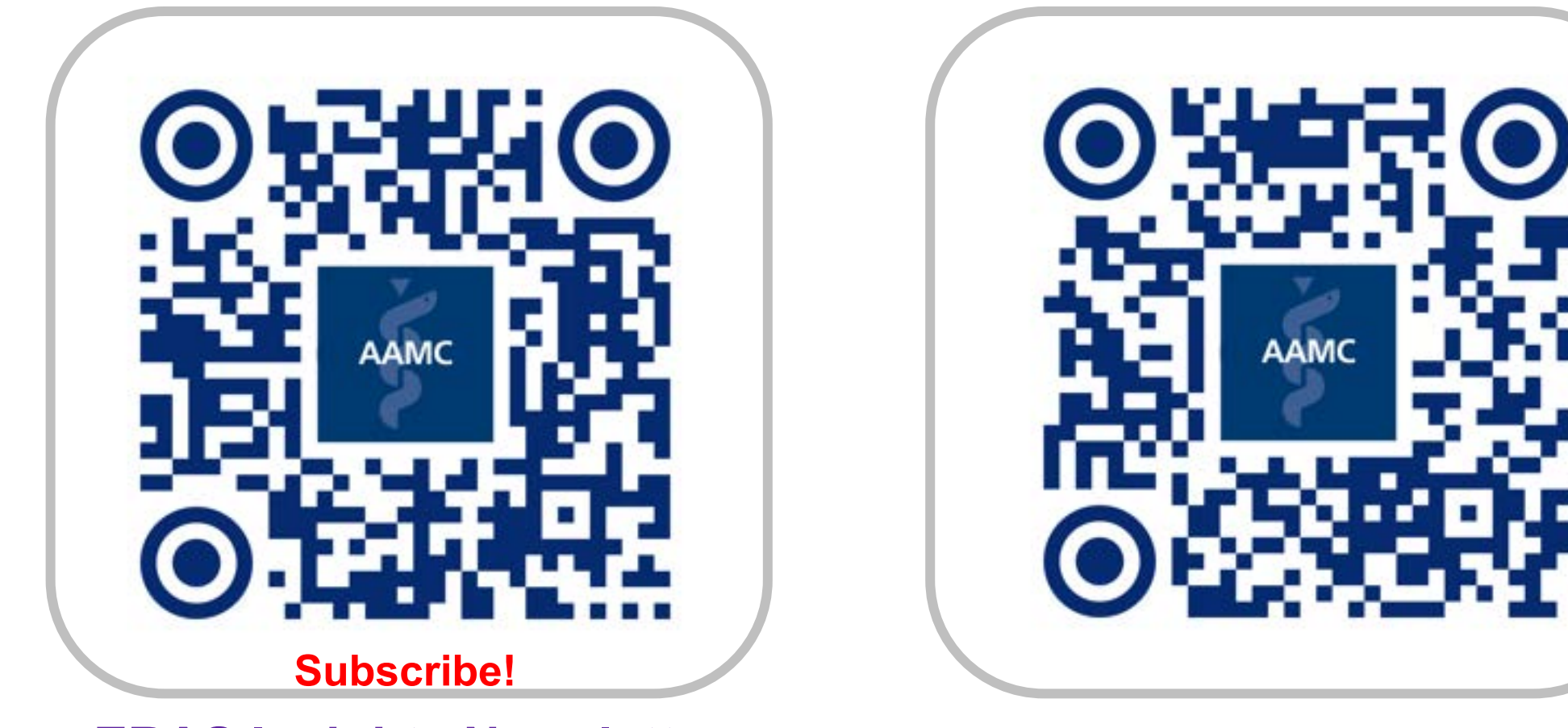

**ERAS Stats & Preliminary Data** 

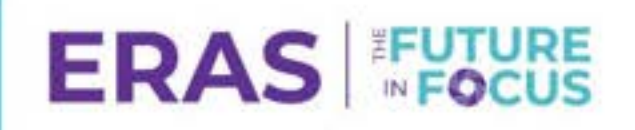

**ERAS Insights Newsletter** 

### **Additional Assistance**

Contact our AAMC Support Center (ASC)

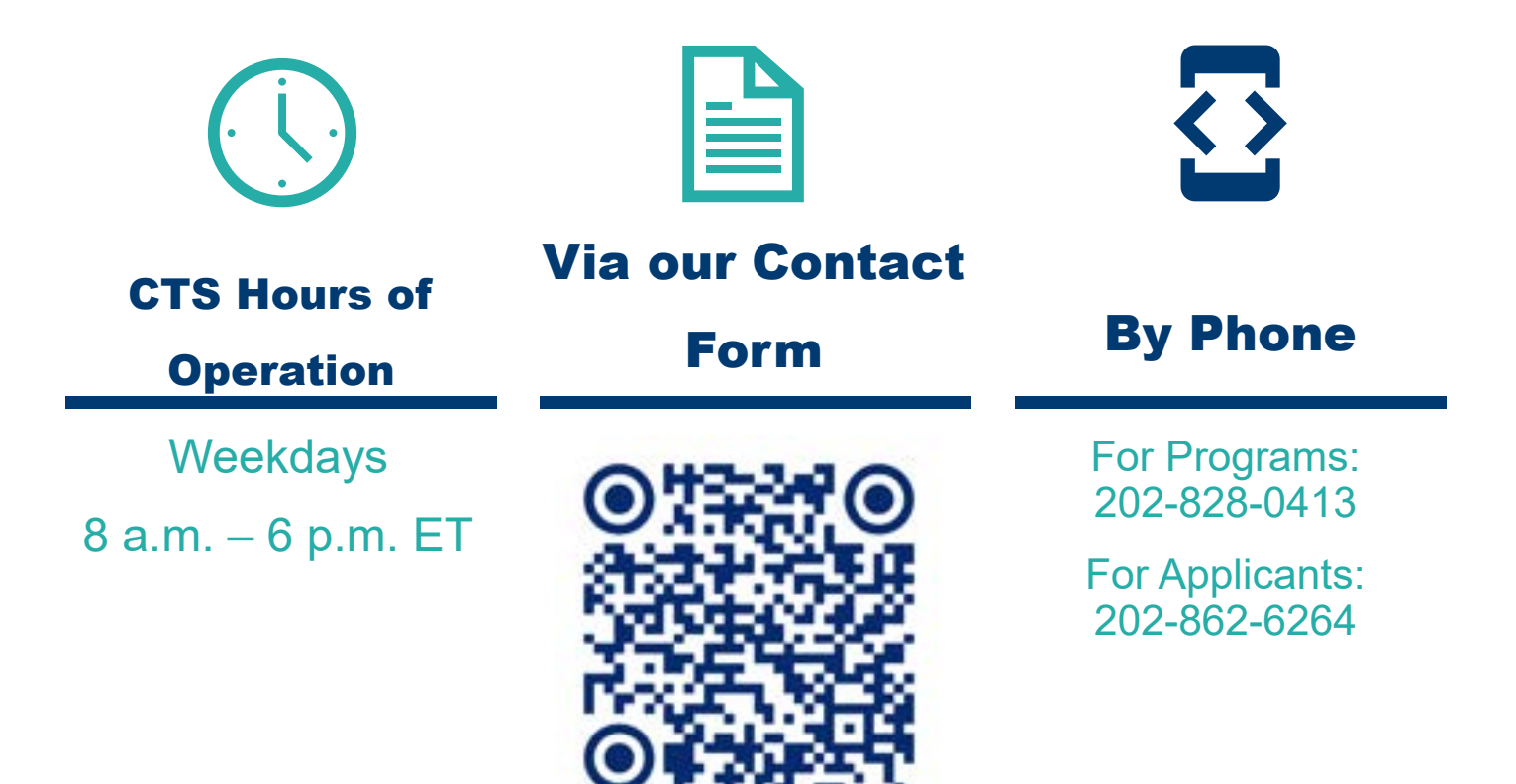

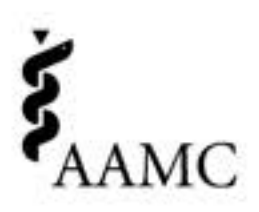

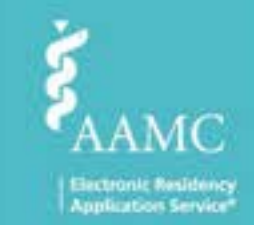

# **Question & Answer**

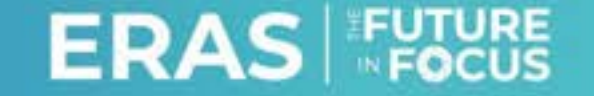

© AAMC. May not be reproduced without permission.